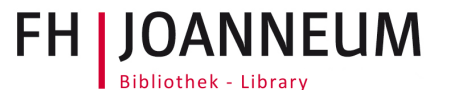

# Literaturrecherche mit KI

# inkl. Notizen/Kommentare

(zur besseren Lesbarkeit empfehlen wir das Lesen mit Adobe Acrobat)

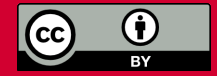

Dieses Werk ist lizenziert unter einer <u>Creative Commons Namensnennung 4.0 International Lizenz</u> Ausgenommen von dieser Lizenz sind Abbildungen, Screenshots und Logos Mag. Verena Neubauer, MSc Mag. Andrea Rieger

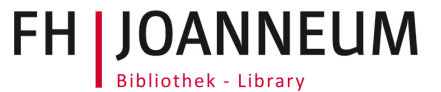

# **Bausteine der Literaturrecherche**

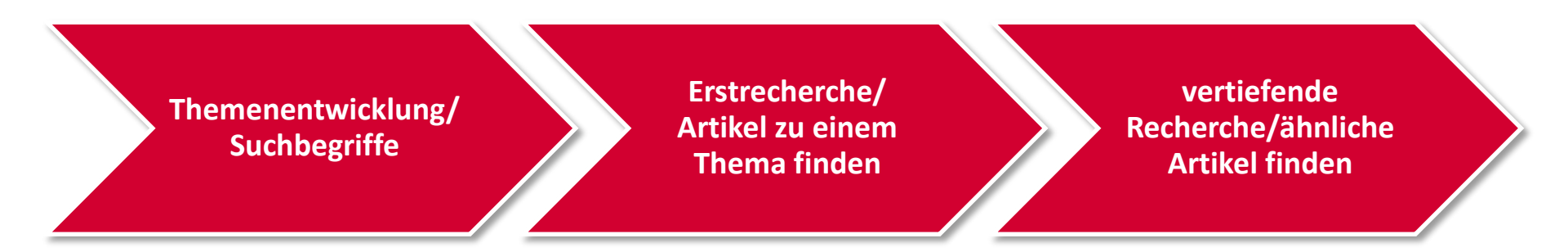

=

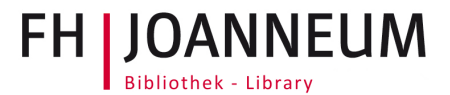

# Was ist ChatGPT?

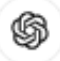

ChatGPT ist ein KI-Modell, das auf maschinellem Lernen basiert und Texte versteht sowie generiert. Es wurde mit riesigen Datenmengen trainiert, um menschenähnliche Antworten auf Fragen zu geben. Die Technologie beruht auf einem neuronalen Netzwerk, das Muster in Texten erkennt und nutzt. Du kannst es verwenden, um Fragen zu beantworten, Ideen zu entwickeln oder Texte zu schreiben. Es hat jedoch keine eigenen Erfahrungen oder Meinungen, sondern greift auf das Training zurück, um relevante Informationen zu liefern.

ቀ ጉ ጉ ጉ ℃

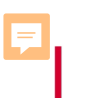

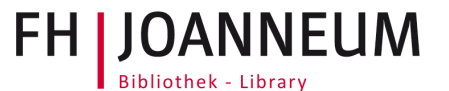

# Wofür eignet sich ChatGPT?

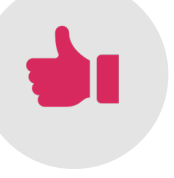

- Themenfindung und Themeneingrenzung
- Begriffssuche: Synonyme, Ober- und Unterbegriffe, verwandte Begriffe, Übersetzungen

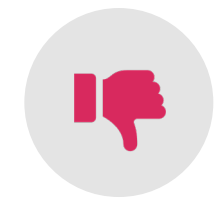

- Suche nach Artikeln

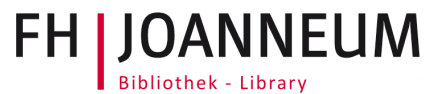

# Was ist Prompten?

Prompts sind die Anweisungen oder Fragen, die einer generativen KI gegeben werden, um bestimmte Inhalte zu erzeugen.

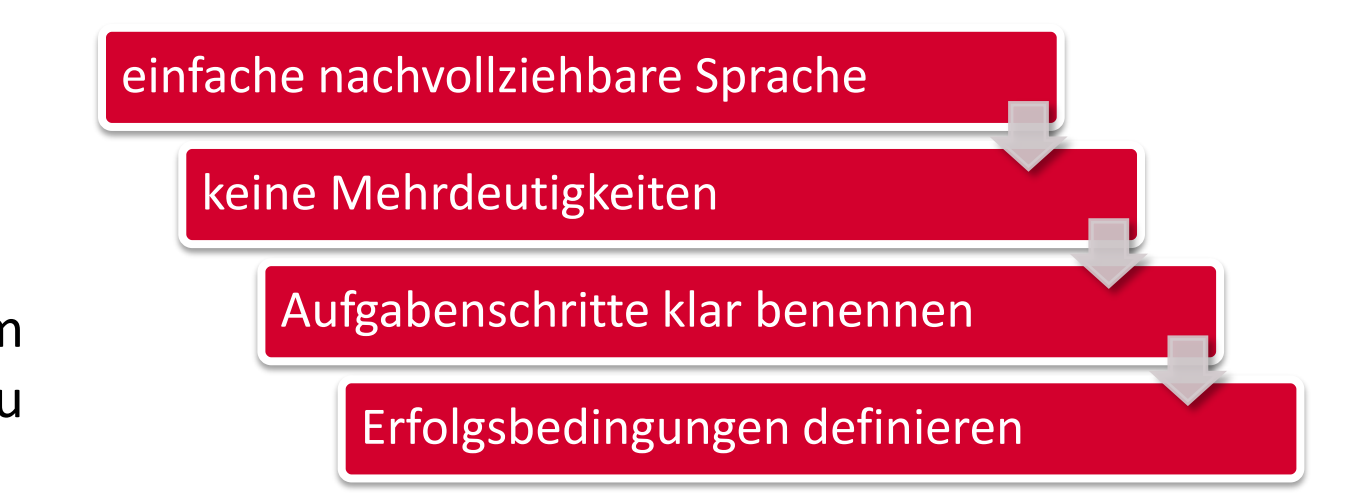

vgl. Gutes\_wissenschaftliches\_Prompting\_final-1.pptx (live.com)

# **Prompt – wichtige Elemente**

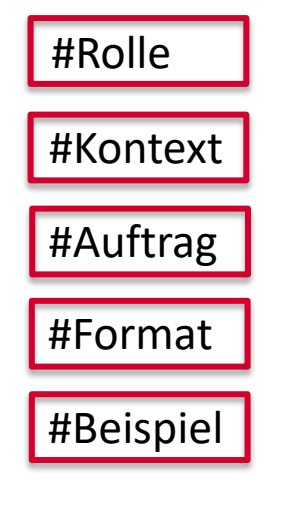

### vgl. KI-Tools - Hochschule RheinMain

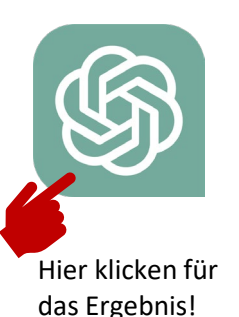

#Rolle: Du studierst an einer Fachhochschule im Bereich
Sozialmanagement #Kontext: Du recherchierst für deine
Bachelorarbeit zum Thema Prokrastination. Deine Forschungsfrage
lautet "Welche psychologischen Faktoren beeinflussen Prokrastination
bei Studierenden, und welche Interventionsstrategien können zur
Verringerung der Prokrastination beitragen? #Auftrag: Gehe die
folgenden Schritte durch:

FH JOANNEUM

Schritt 1: Identifiziere die Schlüsselbegriffe dieses Themas Schritt 2: Zerlege das Thema bzw. die Forschungsfrage anhand der Schlüsselbegriffe in Blöcke

Schritt 3: Finde für jeden Schlüsselbegriff Synonyme, verwandte Begriffe, Oberbegriffe, Unterbegriffe und die englischen Übersetzungen und stelle es in einer Tabelle dar (eine Spalte für jeden Block).

Schritt 4: Trunkiere in Schritt 3 gefundene Begriffe, nur wenn es sinnvoll ist, und erstelle eine Tabelle. Benutze als Trunkierungszeichen einen Asterisk.

Schritt 5: Verknüpfe die Wörter jeder Spalte mit einem OR, jeder Block hat runde Klammern. Zwischen den Klammern wird der Boolesche Operator AND eingesetzt. Erstelle einen Suchstring, der alles enthält. Hast du dazu Fragen?

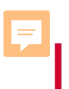

# Output ChatGPT (GPT-40)

## Schritt 1: Schlüsselbegriffe identifizieren

Aus deiner Forschungsfrage:

"Welche psychologischen Faktoren beeinflussen Prokrastination bei Studierenden, und welche Interventionsstrategien können zur Verringerung der Prokrastination beitragen?"

ergibt sich folgende Liste an Schlüsselbegriffen:

- 1. Prokrastination
- 2. Psychologische Faktoren
- 3. Studierende
- 4. Interventionen / Interventionsstrategien

## 🗹 Schritt 2: Zerlegung in thematische Blöcke

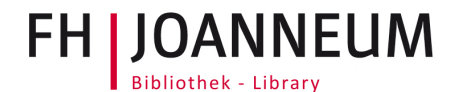

## Ergebnis vom Vortag

## Schritt 1: Schlüsselbegriffe identifizieren

Aus deiner Forschungsfrage ergeben sich folgende zentrale Begriffe:

- 1. Prokrastination
- 2. Psychologische Faktoren
- 3. Studierende
- 4. Interventionsstrategien / Interventionen
- 5. Verringerung / Reduktion

## derselbe Input ≠ derselbe Output

| Block 1 Block 2 |                         | Block 3     | Block 4                     |  |
|-----------------|-------------------------|-------------|-----------------------------|--|
| Prokrastination | Psychologische Faktoren | Studierende | Interventionen / Strategien |  |

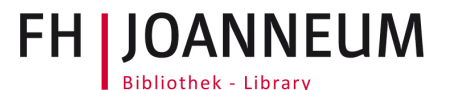

# Schritt 3: Begriffsfelder zu den Schlüsselbegriffen (inkl. Synonyme, verwandte Begriffe, Ober-/Unterbegriffe, Übersetzungen)

| Block 1: Prokrastination                                            | Block 2: Psychologische Faktoren                | Block 3:<br>Studierende                             | Block 4: Interventionen / Strategien                  |
|---------------------------------------------------------------------|-------------------------------------------------|-----------------------------------------------------|-------------------------------------------------------|
| Synonyme: Aufschieben, Verzögern                                    | psychische Einflussfaktoren,<br>mentale Aspekte | Lernende,<br>Studierender,<br>Student:innen         | Maßnahmen, Programme, Methoden,<br>Therapie           |
| Verwandte Begriffe:<br>Selbstregulation,<br>Entscheidungsvermeidung | Motivation, Stress, Angst,<br>Impulsivität      | Hochschüler:innen,<br>Uni-Angehörige                | Verhaltenstherapie, Coaching, Training                |
| Oberbegriffe Arbeitsvermeidung                                      | psychologische Merkmale                         | Bildungsgruppe,<br>akademische<br>Population        | Intervention, Strategie                               |
| Unterbegriffe akademische<br>Prokrastination                        | Prüfungsangst, Selbstwirksamkeit,<br>Coping     | Bachelor-<br>Studierende,<br>Master-<br>Studierende | Selbstmanagement-Strategien, Anti-<br>Prokrastination |
| Englisch procrastination                                            | psychological factors, mental<br>aspects        | students,<br>undergraduates                         | interventions, strategies, programs, therapy          |

## Suchmatrix

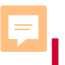

### Schritt 4: Trunkierungstabelle

| Block 1: Prokrastination*                  | Block 2: Psycholog<br>Faktor**               | Block 3: Studier*<br>/ Student***         | Block 4: Intervention* / Strateg***           |
|--------------------------------------------|----------------------------------------------|-------------------------------------------|-----------------------------------------------|
| procrastinat*                              | psycholog* OR<br>mental* OR<br>emotion*      | studen* OR<br>universit* OR<br>undergrad* | intervent* OR strateg* OR program* OR therap* |
| aufschieb* OR verzöger*                    | motivat* OR stress<br>OR angst OR<br>impuls* | lernend* OR<br>akademisch*                | maßnahm* OR coaching OR training              |
| selbstregulat* OR<br>entscheidungsvermeid* | selbstwirksam* OR<br>coping                  | hochschul*                                | selbstmanag* OR verhaltenstherap*             |

Trunkierung ermöglicht einen Wortstamm mit all seinen Endungen zu suchen

**FH** JOANNEUM

### Schritt 5: Suchstring (mit Boolescher Logik)

(procrastinat\* OR aufschieb\* OR verzöger\* OR selbstregulat\* OR entscheidungsvermeid\*)

AND

(psycholog\* OR mental\* OR emotion\* OR motivat\* OR stress OR angst OR impuls\* OR selbstwirksam\* OR coping)

AND

(studen\* OR universit\* OR undergrad\* OR lernend\* OR akademisch\* OR hochschul\*)

AND

(intervent\* OR strateg\* OR program\* OR therap\* OR maßnahm\* OR coaching OR training OR selbstmanag\* OR verhaltenstherap\*)

Suchstring mit Booleschen Operatoren

# Artikel zu einem Thema finden - Tools

Consensus

Anmeldung: 🗸

(unlimitierte Suche,

# Semantic Scholar

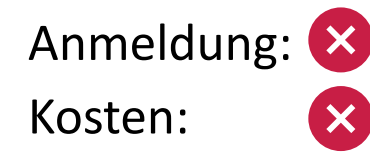

## Suche: mit Suchbegriff zum Thema

Suche: mit Frage bzw. Suchbegriff zum Thema

Kosten: Basisversion gratis

monatlich limitierte AI credits)

Anmeldung: 🗸

Kosten: Basisversion gratis (unlimitierte Suche, Datenextraktion limitiert)

Suche: mit Frage

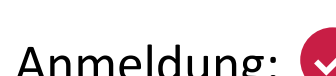

Elicit

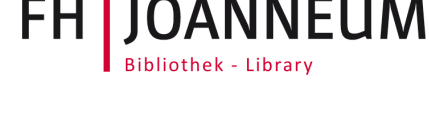

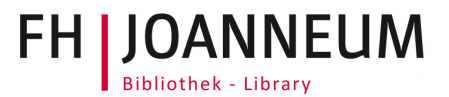

# **Semantic Scholar**

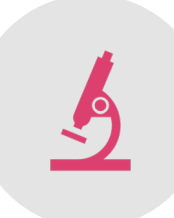

## klassisches Suchinstrument mit KI-Features

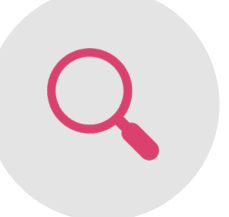

## Stichwortsuche: Phrasensuche möglich Boolsche Operatoren/Trunkierung nicht möglich FAQs

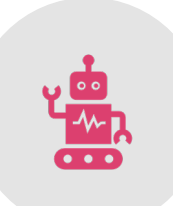

- Kurzabstract TLDR
- Ask this Paper
- Skimming Assistant

Datenbasis: wissenschaftliche Zeitschriften, Data Provider, Web Crawls

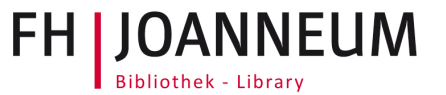

# Semantic Scholar - Datenquelle

"Semantic Scholar provides free, AI driven search and discovery tools, and open resources for the global research community.

We index over 200 million academic papers sourced from publisher partnerships, data providers, and web crawls."

vgl. https://www.semanticscholar.org/about

| Association for<br>Computational Linguistics |                             | arXiv.org                          | BioOne                  | bioRχiv      | BMJ Journals          | CAMBRIDGE<br>UNIVERSITY PRESS | Cite<br>Seer<br>X              |
|----------------------------------------------|-----------------------------|------------------------------------|-------------------------|--------------|-----------------------|-------------------------------|--------------------------------|
|                                              | dblp<br>Hans & Mill Hangewe |                                    | afrontiers              | HAL          | 🚴 HighWire            | <b></b>                       | IOP Publishing                 |
| Karger                                       | medR <sub>X</sub> iv        | Microsoft                          | [IIII] Papers With Code | PROJECT MUSE | Pub                   | SAGE                          | Science                        |
| Scientific.Net                               |                             | Springer Nature                    | SPIE.                   | SSRN         | Dylor & Francis Group | The MIT Press                 | ROYAL<br>SOCIETY<br>PUBLISHING |
| THE UNIVERSITY OF<br>CHICAGO PRESS           | WILEY                       | <ol> <li>Wolters Kluwer</li> </ol> | not                     | Met<br>wendi | adaten<br>gerwei      | i, nicht<br>ise Vol           | :<br>Itexte                    |

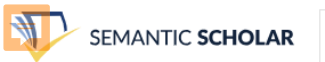

Sign In

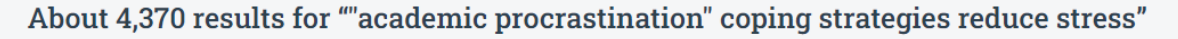

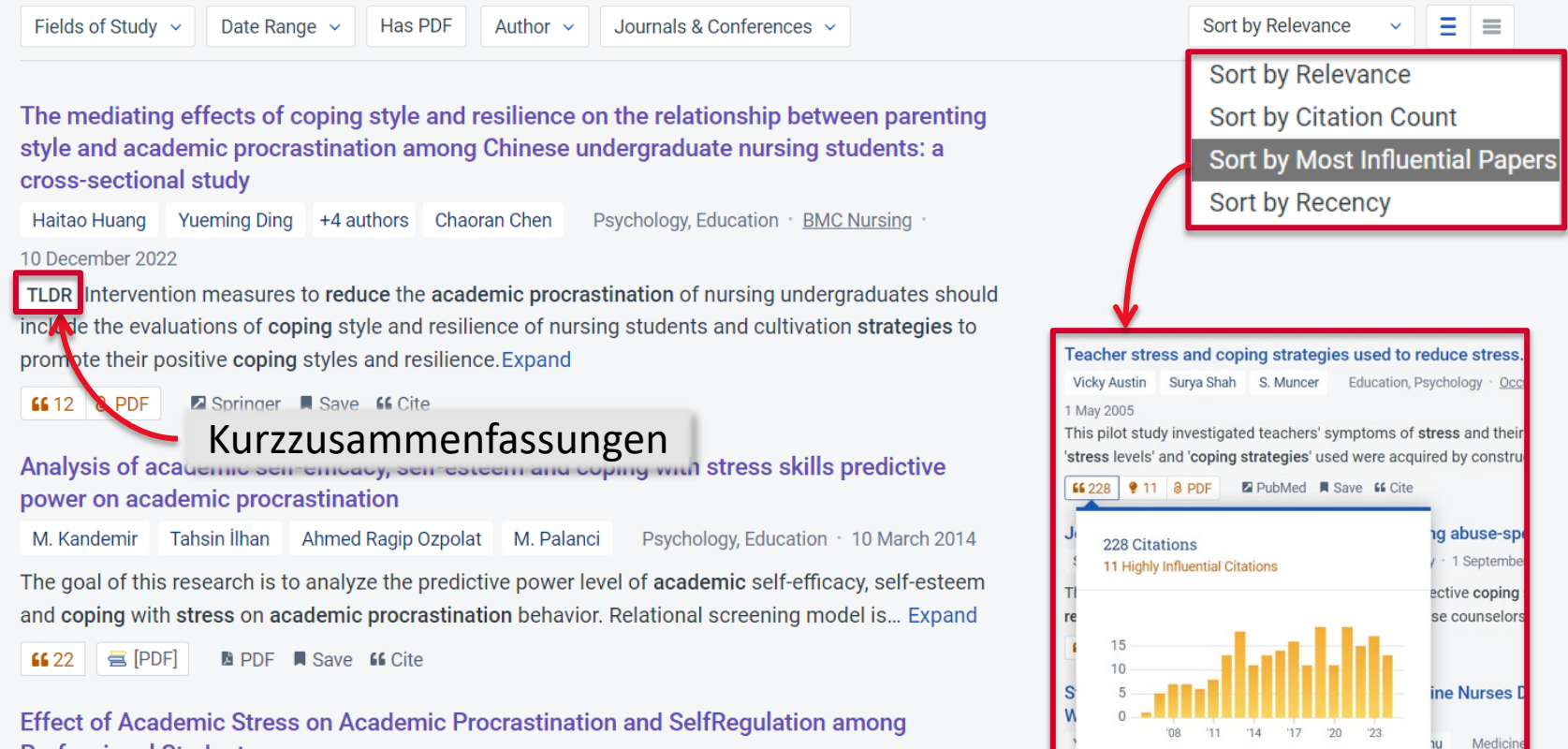

### Professional Students

Sruthi Bommareddy Sriya Ravula R. Jain Education, Psychology 2020

82 Citations

Masatoshi Tahara

=

## Exploring the level of academic procrastination and possible coping strategies among medical students.

M. Tahir, Rahila Yasmin, +3 authors Nabeela Naeem • Published in JPMA. The Journal of the... 1 April 2022 • Medicine • JPMA. The Journal of the Pakistan Medical Association

TLDR Procrastination is a behavioural disorder and is prevalent in undergraduate medical students but it can be effectively treated through effective coping strategies. Expand

Citation Type ~

Citation Type

All Types

Background Citations

O Methods Citations

**Results Citations** 

Has PDF

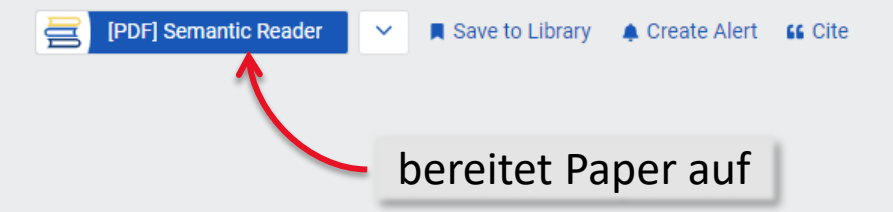

Date Range ~

Kayoko Taka

Q

Mental Health Crisis and Stress Coping amo

Community Because of COVID-19 Restrictic

TLDR The mental health of students declined du

Yuki Mashizume

| nation<br>dical       | Ask This Paper                      | AI-Powered     |
|-----------------------|-------------------------------------|----------------|
|                       | What is the goal of this pape       | r?             |
| • Medicine •          | What are the key results of the     | his paper?     |
| nedical students,     | What methods are used?              |                |
|                       | Ask a question that can this paper. | be answered by |
|                       | Submit 🔶 Fra                        | agen stellen   |
|                       | Do not publish my inpu              | t data         |
|                       |                                     |                |
| Author v More Filters | Sort by                             | Relevance v    |
| analysiert            | Zitate                              |                |
| dents Momentarily Di  | splaced from Their Camp             | ous            |

International Journal of Environmental Research ... • 2021

pess could be the major reason, and there is a need for a new form

#### Navigate Paper Download Share

Table Of Contents

Skimming Assist im

Semantic Reader

(arXiv Paper)

Thumbnails

#### 100% ~ 3 / 32

engage with a functional technology probe [14, 47], specifically designed to incorporate strategies for managing procrastination. This probe served as a contextual anchor for their subsequent

recommendations for the design of LLM-based tools for procrastination management. To bolster

our results, we also consulted six experts from the fields of clinical psychology, education, and

in managing academic procrastination. Participants highlighted a preference for structured.

deadline-focused planning coupled with real-world examples for guidance. In contrast, experts advised caution regarding the scope of these tools, emphasizing the need for emotional validation and critical thinking rather than therapeutic intervention. These findings enhance our

understanding of human-LLM collaboration, advocating for a balance between methodical task

management and adherence to ethical standards in emotional support. The design recommen-

dations derived from our study call for flexible guidance systems and seamless integration into

daily routines while setting clear boundaries for the emotional aspects of procrastination man-

agement. Overall, our work not only identifies specific user requirements for managing academic

procrastination but also contributes to the discourse on the ethical and efficient deployment of

We first delve into existing literature concerning the application of LLMs in academic envi-

ronments, focusing specifically on their use in personalization and contextual adaptation, their

role as a supportive scaffold, and the ethical challenges that arise from their use. Subsequently,

The emergence of LLMs has introduced new possibilities in learning and education. Within

we turn our attention to prior interventions aimed at mitigating academic procrastination.

Our study illuminates key preferences and concerns regarding the use of LLM-based tools

cognitive science to validate our findings and explore potential design challenges.

Save To Library 🗘 Create Alert 💕 Cite 🚯 About Give Feed

**Skimming Highlights** 

Al-generated highlighting to support skimming

Back

×

Enable Skimming Show automatically-generated highlights

Goals (15 highlights) Paper objectives are highlighted in blue

Example: In this work, we propose ...

 Methods (23 highlights) Methods used are highlighted in orange.

Example: The methods used...

Results (21 highlights) Paper results are highlighted in pink. Example: Our results show...

Show Margin Flags Label highlight types in the margin.

Number of Highlights

Feedback? Contact Us

15

2.1

academic settings, they have the potential to serve multiple roles — from personalizing learning experiences to providing task-oriented support [1, 3, 79, 106, 122]. As a result, researchers have started exploring the role of LLM-based tools in different phases of education, including content creation and summarization, student evaluation, collaborative data analysis, and research [1,

Application of LLMs in Academic Settings

#### 25, 40, 65, 66, 79, 116].

LLM-based tools in diverse contexts.

**Related Work** 

One of the most salient strengths of LLMs in educational settings is their capacity for personalization and contextual adaptation [25, 61, 66, 114]. It has sparked several potential application areas in the academic arena, although much of the current research is exploratory in nature and yet to be validated on a large scale [54]. Educational platforms equipped with LLMs have been used to analyze the historical data of a student's essay submissions, allowing

#### 3

Result

Result

Goal

Method

Goal

Method

Result

## Library

| <ul> <li>All Papers</li> <li>Unsorted Papers</li> <li>* adacemic procrastination</li> <li>* Influential Papers</li> <li>* reducing stress</li> </ul> | <ul> <li>Influential Papers</li> <li>Research Feed  <ul> <li>Save</li> </ul> </li> <li>Save</li> <li>Save</li> <li>Search Papers</li> <li>Sort by Date Adde </li> </ul>                                                                                                    |                                                                    |
|----------------------------------------------------------------------------------------------------|----------------------------------------------------------------------------------------------------|--------------------------------------------------------------------|
| Add New Folder  Folder Settings                                                                                                    | □ Perfectionism and Academic Procrastination         F. Jadidi       S. Mohammadkhani       Komeil Zahedi Tajrishi       Psychology · 2011         ● Influential Papers       Papers       Papers                                                                                          | Library mit thematischen<br>Foldern (= Sammlung<br>meiner Artikel) |
| Folder Name<br>Influential Papers                                                                                                    | <ul> <li>Academic Hardiness as a Moderator between Evaluative Concerns Perfectionism and Academic Procrastination in Students</li> <li>A. Abdollahi Neda Maleki Farab Sana Panahipour Kelly-Ann Allen Psychology, Education</li> </ul>                                                     |                                                                    |
| Research Feed Settings  Get Paper Recommendations Based on This Folder  Get Alerts for New Recommendations                                           | Abstract Academic procrastination is a common phenomenon in students that can have a negative impact on effective learning, academic achievement, self-esteem, and quality of life. This study examined Expand                                                                             |                                                                    |
| View Papers Marked as "Not Relevant"                                                                                                    | Academic Procrastination Prevention/Intervention: Strategies and Recommendations.                                                                                                    |                                                                    |
| Folder Sharing Private  This folder is only visible to you                                                                                           | M. Kachgal L. S. Hansen K. Nutter Education, Psychology · 1 October 2001<br>Academic procrastination is widespread, and it is estimated to affect between 25% and 50%<br>(Haycock, 1993) or up to 70% (Ferrari, Johnson, McKown, & Assoc., 1995) of undergraduates.<br>Furthermore, Expand |                                                                    |
| Save & Close Delete Folder                                                                                                    | GG 147 ▲ Alert G Cite · ■ Influential Papers                                                                                                    |                                                                    |

## Research Feeds

State of the art AI-powered recommendations based on papers you have saved to your library

Yesterday's Recommendations

```
New Recommendations for academic procrastination
```

# Academic procrastination and its relationship to neurotic perfectionism among university students

Nazanin Othman Muhammed Psychology · Journal of University of Human Development ·

### 28 January 2025

This study explores the relationship between academic procrastination and neurotic perfectionism on a sample consisting of (200) male and female students from the University of Sulaymaniyah, as well... Expand

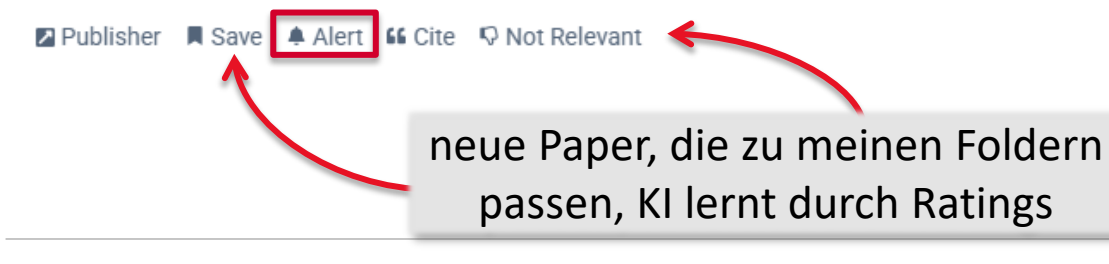

Viewing...2/2
academic procrastinationAll Papers

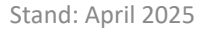

## 1

# Semantic Scholar

- multidisziplinäre Suchmaschine + KI-Tools → geeignet für die Erstrecherche
- Transparenz bei Datenquelle
- keine Registrierung nötig/kostenfrei
- Research Dashboard/Feed

- Vorsicht bei Qualität der Daten (Verlag? KI?)
- Einschränkung bei Suchoperatoren
- Semantic Reader bzw. Skimming
   Assist nur eingeschränkt verfügbar
- keine Weiterentwicklung seit Herbst

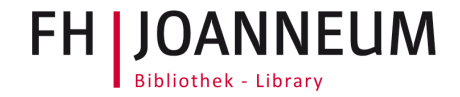

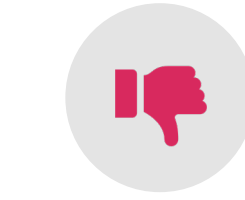

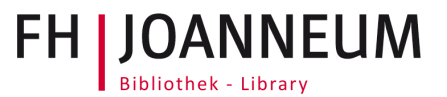

# **Consensus**

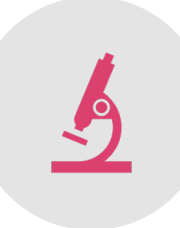

findet und analysiert die bis zu 20 wichtigsten Paper

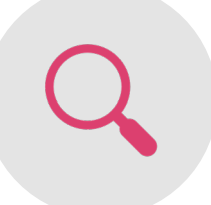

Eingabe als Frage oder Suchbegriff <u>Suchtipps</u>

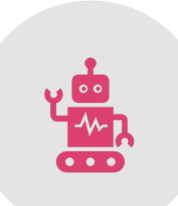

- inhaltliche Aufbereitung
- Study Snapshots
- Pro Analysis

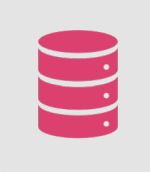

Datenbasis: Semantic Scholar (monatliches Update)

|                                                                                                    | Filter                                                            | Apply filter                                                             | rs                                        | ×<br>^                       | Case Report                                                                                                    |             |
|----------------------------------------------------------------------------------------------------|-------------------------------------------------------------------|--------------------------------------------------------------------------|-------------------------------------------|------------------------------|----------------------------------------------------------------------------------------------------|-------------|
| Find the best so                                                                                                    | SENSUS<br>cience, faster.                                         | All<br>2023<br>2020<br>2015                                              | 2025<br>2022<br>2019<br>2010              | 2024<br>2021<br>2018<br>2005 | <ul> <li>➢ In Vitro Study</li> <li>Study details <ul> <li>G</li> <li>Controlled studies</li> <li>Human studies</li> <li>Sample size ≥</li> <li>A</li> </ul> </li></ul> | •           |
| How can I reduce academic procrastination and therefore<br>Pro = <u>Filter</u>                                              | re stress?                                                        | 2000<br>Exclude Prep<br>Only show peer<br>Open access                    | 1990<br>rints<br>reviewed paper           | s                            | Min 1 Duration At Least  Min 0                                                                                                    |             |
| Extract deeper insights from your papers using Consense<br>a paper. Find all your uploads and more in the new <u>Resear</u> | us! Upload any full text and use Ask Paper to chat with arch Hub. | Ask Paper ava<br>Citations ≥<br>Min 1                                    | ailable Beta                              |                              | Day<br>Journals<br>SJR quartile rating ④                                                                                                    | ~           |
|                                                                                                    | hing about                                                        | Image: Wethod:       Study types       Pro       con       Image: System | s<br>(i)<br>ta-Analysis<br>tematic Review | )                            | Q1                                                                                                    |             |
| Supplements                                                                                                    |                                                                   | Reset filter                                                             | <u>s</u>                                  | Apply                        | Reset filters                                                                                                    | 20<br>Apply |

#### How can I reduce academic procrastination and therefore stress?

хQ

⊘ Share ∨

🔵 Pro \Xi <u>Filter (1)</u>

Analyse

Reducing academic procrastination can significantly alleviate stress and improve academic performance. Here are several strategies supported by research to help reduce procrastination:

#### Self-Regulation and Time Management

- Self-Regulation: Developing self-regulation skills is crucial. This involves setting clear goals, monitoring
  progress, and adjusting strategies as needed. Self-regulation has been shown to reduce procrastination and its
  associated stress and anxiety 1 6.
- Time Management: Effective time management, including breaking tasks into smaller, manageable parts and setting deadlines, can help reduce procrastination. Structured goal setting and planning are essential components 8.

#### Addressing Academic Anxiety

 Managing Anxiety: Academic anxiety is a significant contributor to procrastination. Techniques such as mindfulness, seeking support from teachers or counselors, and building confidence in one's abilities can help manage anxiety and reduce procrastination 4 6.

#### Social and Group Interventions

Group Work: Engaging in group work with interdependence can reduce procrastination, especially for those
 antion. This approach also enhances positive affect and reduces negative emotions 5.
 menting group guidance services with self-management techniques has been effective
 in reducing procrastination among students 7.

#### **Cognitive and Behavioral Strategies**

- Cognitive Restructuring: Changing cognitive styles, such as addressing perfectionism and fear of failure, can help reduce procrastination. Understanding personal procrastination patterns and their triggers is also benefic as 9.
- Functional Analysis: Analyzing individual conditions that lead to procrastination and tailoring interventions to address these can be effective. This approach allows for personalized strategies to manage procrastination 10

#### Conclusion

To reduce academic procrastination and stress, focus on enhancing self-regulation and time management skills, managing academic anxiety, leveraging social and group dynamics, and employing cognitive and behavioral strategies. These approaches can lead to improved academic performance and well-being.

#### Related

R

20

20

20

| X Consensus Meter · Does self-regulation effectively reduce academic procrastination?                                                                                                 |         | 0        | ב        |
|----------------------------------------------------------------------------------------------------|---------|----------|----------|
| Classroom interventions to decrease academic procrastination                                                                                                    |         | 0        | ג        |
| Impact of academic anxiety on procrastination and stress levels                                                                                                    |         | (        | ב        |
| esults Paper                                                                                                    |         | <u>ل</u> | ~        |
| Interventions to reduce academic procrastination: A systematic review                                                                                                    |         |          |          |
| Interventions focusing on self-regulation are effective in reducing academic procrastination, with<br>personality and anxiety being less focused on.                                  | đ       | 8 >      |          |
| Systematic Review                                                                                                    |         |          |          |
| 23 - 10 citations - M. Salguero-Pazos et al 🖽 International Journal of Educational Research                                                                                           | 1 99    | Ú        | î,       |
| A Systematic Review of Interventions to Reduce Academic Procrastination and Implications fo<br>based Classroom Interventions                                                          | r Instr | ucto     | or-      |
| Interventions designed to reduce academic procrastination, such as strengthening conscientiousnes<br>can significantly reduce students' academic procrastination.                     | s, f    | 8 >      |          |
| Systematic Review                                                                                                    |         |          |          |
| 23 · 4 citations · Melanie Turner et al. · 🖽 Educational Psychology Review                                                                                                    | 1 99    | ť        | <u>↑</u> |
| Toward a Holistic Approach to Reducing Academic Procrastination With Classroom Intervention                                                                                           | ons     |          |          |
| A holistic, multipronged approach, incorporating objective measures, and using techniques derived<br>from a simple process model can help reduce academic procrastination and stress. | f       | 8 >      |          |
| 22 - 12 citations - A. Miyake et al 💷 Current Directions in Psychological Science                                                                                                    | 1 99    | Ĺ        | ţ        |
| ROLE OF ACADEMIC ANXIETY IN ACADEMIC PROCRASTINATION: A THEORETICAL PERSPE                                                                                                    | CTIV    | E        |          |

Reducing procrastination requires effective handling of academic anxiety through techniques like time management, talking to teachers or counselors, and engaging in mindfulness exercises. **⊞** ∨ 21

## Effects of academic self-regulation on procrastination, academic stress and anxiety, resilience and academic performance in a sample of Spanish secondary school students

Published Feb 2, 2023 · Antonio Ragusa, J. González-Bernal, R. Trigueros +5 more

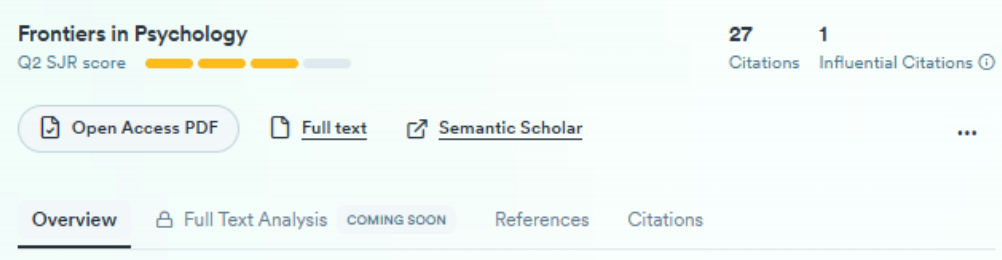

### Study Snapshot

Academic self-regulation reduces procrastination and boosts resilience, leading to improved academic performance in Spanish secondary school students.

| / and data analysis                                                                      |
|------------------------------------------------------------------------------------------|
| istination, academic stress, academic anxiety, academic resilience, academic performance |
| mic self-regulation reduced procrastination, which in turn lowered stress and anxiety.   |
|                                                                                          |

### Abstract

Introduction One of the biggest challenges facing students today is procrastination, which is closely related to stress, anxiety and, in the most severe cases, depression. The aim of the present study is to analyze the influence of academic self-regulation on procrastination, academic anxiety and stress, academic resilience and academic performance. Method The sample consisted of 991 high school students aged between 16 and 19 years (M = 17.25; SD = 3.45). A structural equation model was used to analyze the relationship between the study variables. Results Analyzes showed that academic self-regulation negatively predicted procrastination. In turn, procrastination positively predicted academic stress and anxiety. However, resilience exerted a protective influence by being positively related to academic stress and anxiety. Finally, resilience positively predicted academic performance, whereas stress and anxiety negatively predicted academic contexts, manage emotions, foster motivation and develop strategies to help them overcome the vicissitudes they face is emphasized.

#### Observational Study

How can I reduce academic procrastination and therefore stress?

Academic self-regulation negatively predicts procrastination and positively predicts academic stress and anxiety.

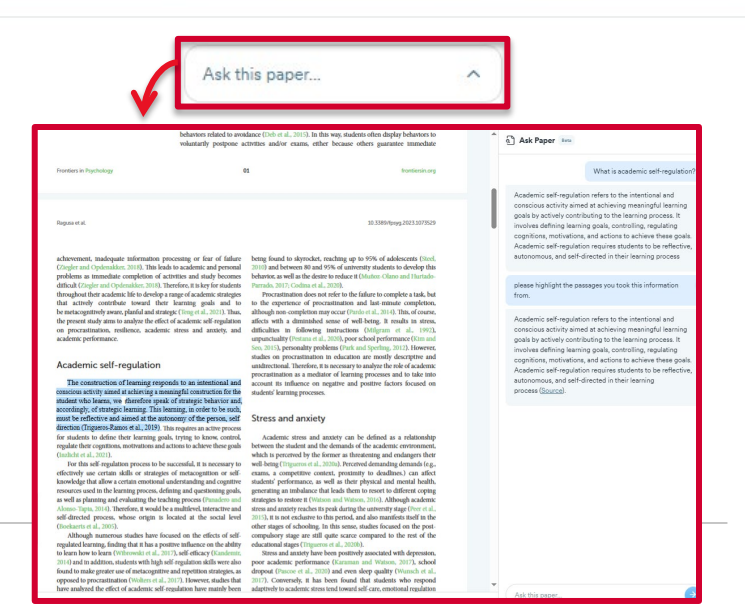

₿ ^

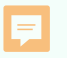

## Consensus Snapshot

| Can academic self-efficacy reduce procrastination?                                                                                                    |             |                         |            |                |
|----------------------------------------------------------------------------------------------------|-------------|-------------------------|------------|----------------|
| Pro = <u>Filter(1)</u>                                                                                                    |             |                         | Ô× ۵       | ∂ Share ∨      |
| Consensus Meter Beta<br>Results from 14 relevant papers                                                                                                    |             |                         |            |                |
| Results                                                                                                    | Recency 🛱   | Methods 🛓               | Journals 🖽 | Citations 🕅    |
| Yes 93% A 99<br>13 papers — Multiple large-sample, cross-<br>sectional and longitudinal studies, including<br>several in top quartile journals, consistently<br>show a negative association between<br>academic self-efficacy and procrastination. | 2020 avg.   | 3 tier one 🖄<br>studies | Q1.29 avg. | 792 total 🗳    |
| Possibly 0%                                                                                                    | -           | रुग :                   |            | -              |
| Mixed 0%                                                                                                    | -           | <u>228</u> 1            | _          | ( <u>200</u> ) |
| No 7% 🗄 💷<br>1 paper — A single study in a high-impact<br>journal with a moderate sample found no<br>direct effect of self-efficacy on<br>procrastination, suggesting cultural or<br>contextual factors may moderate the<br>relationship.          | 2022 avg. 🖄 | 0 tier one<br>studies   | Q1 avg. 🛫  | 4 total        |
| Scores represent the collection of papers in each group                                                                                                    | p           |                         |            | 曰 ^            |

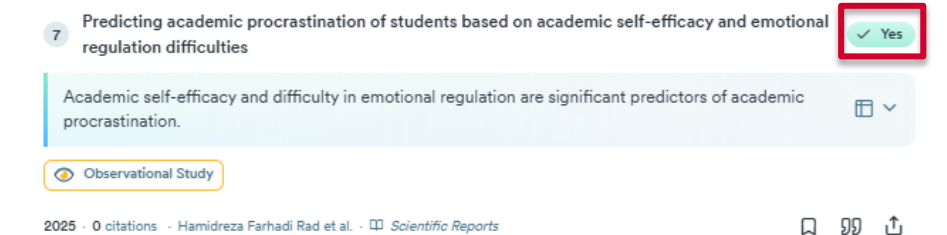

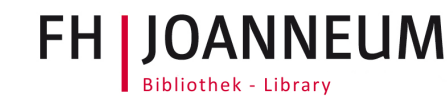

# **Qualitative Filter**

peer-reviewed
 –> Unterschiede in
 Peer-Review-Prozessen

evtl. noch SJR quartile rating
 –> basiert auf Scopus/Zitationen

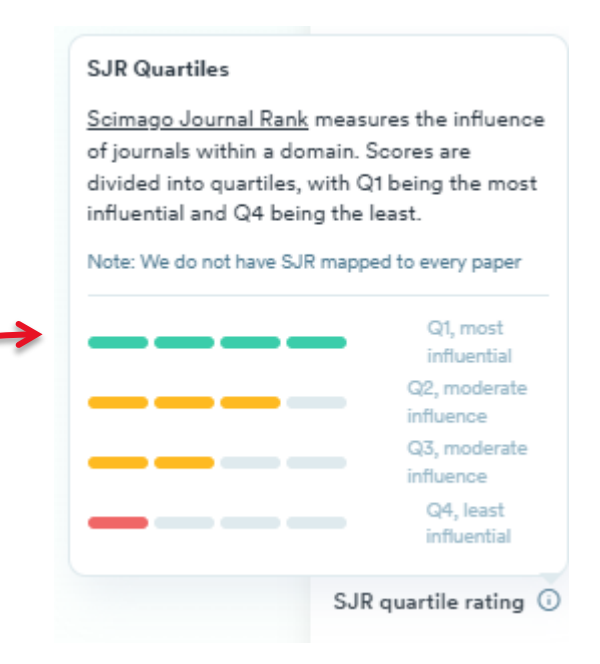

| Bow can I reduce academic procrastination and therefore stress? |              |  |  |  |  |  |  |
|-----------------------------------------------------------------|--------------|--|--|--|--|--|--|
|                                                                 | Pro = Filter |  |  |  |  |  |  |

X Q

= Filter (1)

Ĩ ∨ □ ⊘ Share ∨

How can I reduce academic procrastination and therefore stress?

X Q How can I reduce academic procrastination and therefore stress?

Pro

∂ Share ∨

= Filter (2)

хQ

∂ Share ∨

Reducing academic procrastination can significantly alleviate stress among students. Effective strategies include psychological interventions, time management techniques, and environmental adjustments.

#### Psychological Interventions

- Acceptance and Commitment Therapy (ACT) and Cognitive Behavioral Therapy (CBT): Both therapies are effective in reducing academic procrastination. ACT shows better long-term effects by decreasing negative affect and improving neuroticism, while CBT excels in enhancing time management skills 1 3.
- Acceptance-Based Behavioral Interventions: These interventions, which focus on increasing psychological flexibility, are particularly effective for students who highly value academics 2.

#### Time Management and Goal Setting

- SMART Goals and Implementation Intentions: Although setting specific, measurable, achievable, relevant, and time-bound (SMART) goals and forming implementation intentions did not significantly reduce procrastination in the short term, they are associated with better goal accomplishment 8.
- Task Breakdown and Deadlines: Breaking tasks into smaller parts, setting clear deadlines, and using planners can help manage time effectively and reduce procrastination 4

#### **Environmental and Contextual Adjustments**

- Reducing Distractions: Creating a study environment with fewer distractions and temptations can help minimize procrastination 5.
- Instructor-Based Interventions: Teachers can implement strategies such as providing clear instructions, setting interim deadlines, and offering feedback to help students stay on track 6 10.

#### Self-Regulation and Stress Management

 Enhancing Self-Efficacy and Self-Control: Improving self-regulated learning efficacy and self-control can moderate the relationship between stress perception and procrastination, helping students manage stress better 7.

#### Conclusion

To reduce academic procrastination and associated stress, students should consider engaging in psychological therapies like ACT and CBT, adopt effective time management strategies, and create a conducive study environment. Additionally, enhancing self-regulation skills and seeking support from instructors can further aid in overcoming procrastination.

kein Filter

(i) Pro Analysis of 10 papers

#### Reducing academic procrastination can significantly alleviate stress and improve academic performance. Here are several strategies supported by research to help reduce procrastination:

#### Self-Regulation and Time Management

- Self-Regulation: Developing self-regulation skills is crucial. This involves setting clear goals, monitoring progress, and adjusting strategies as needed. Self-regulation has been shown to reduce procrastination and its associated stress and anxiety 1 6.
- · Time Management: Effective time management, including breaking tasks into smaller, manageable parts and setting deadlines, can help reduce procrastination. Structured goal setting and planning are essential components 8.

#### Addressing Academic Anxiety

· Managing Anxiety: Academic anxiety is a significant contributor to procrastination. Techniques such as mindfulness, seeking support from teachers or counselors, and building confidence in one's abilities can help manage anxiety and reduce procrastination 4 6

#### Social and Group Interventions

- Group Work: Engaging in group work with interdependence can reduce procrastination, especially for those with high trait procrastination. This approach also enhances positive affect and reduces negative emotions 5
- · Group Guidance: Implementing group guidance services with self-management techniques has been effective in reducing procrastination among students 7.

#### Cognitive and Behavioral Strategies

- Cognitive Restructuring: Changing cognitive styles, such as addressing perfectionism and fear of failure, can help reduce procrastination. Understanding personal procrastination patterns and their triggers is also beneficial 8 9.
- Functional Analysis: Analyzing individual conditions that lead to procrastination and tailoring interventions to address these can be effective. This approach allows for personalized strategies to manage procrastination 10

#### Conclusion

To reduce academic procrastination and stress, focus on enhancing self-regulation and time management skills. managing academic anxiety, leveraging social and group dynamics, and employing cognitive and behavioral strategies. These approaches can lead to improved academic performance and well-being.

#### (i) Pro Analysis of 10 pape

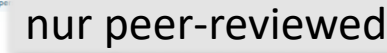

Reducing academic procrastination can significantly alleviate stress and improve academic performance. Here are several strategies supported by research:

#### Emotion Regulation

 Enhancing emotion regulation skills, particularly the ability to tolerate and modify aversive emotions, can reduce procrastination. Training in these skills has been shown to decrease procrastination effectively 1.

#### Time and Effort Management

 Effective time and effort management skills are strongly associated with reduced procrastination. Psychological flexibility, which involves adapting to changing circumstances and managing stress, also plays a crucial role 3.

#### Decision-Making Styles

 Rational decision-making is inversely related to procrastination, while avoidant decision-making predicts higher procrastination levels. Adjusting affective styles can also help reduce procrastination 4.

#### Self-Regulated Learning

 Online self-regulated learning, which includes setting goals, self-monitoring, and self-reflection, can mitigate procrastination. Attention control and peer support further enhance these effects 7.

#### Group Work

. Engaging in group work where individual contributions are essential can lower procrastination and improve performance compared to working alone 6

#### Coping with Stress

 Active planning as a stress-coping strategy is negatively associated with procrastination, while avoidance strategies are positively associated 5.

#### Emotional Intelligence

 Higher emotional intelligence, which involves understanding and managing emotions, is linked to lower procrastination and better academic outcomes, especially in students with learning disabilities 9.

#### Psychological Flexibility

 Psychological inflexibility, characterized by avoidance of unpleasant experiences and lack of mindfulness, is associated with higher procrastination. Enhancing psychological flexibility can therefore reduce procrastination 8.

#### Conclusion

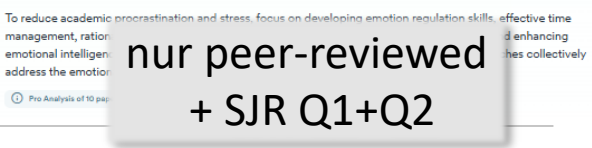

| Hov | v can I reduce academic procrastination and therefore stress? |  |
|-----|---------------------------------------------------------------|--|
|     |                                                               |  |

× Q How can I reduce academic procrastination and therefore stress?

= Filter (1

X Q How can I reduce academic procrastination and therefore stress?

Filter (2)

🗂 🗸 🔲 🔗 Share 🗸

Reducing academic procrastination can significantly alleviate stress among students. Effective strategies include psychological interventions, time management techniques, and environmental adjustments.

#### **Psychological Interventions**

\Xi Filter

Acceptance and Commitment Therapy (ACT) and Cognitive Behavioral Therapy (CBT): Both therapies are
effective in reducing academic procrastination. ACT shows better long-term effects by decreasing negative
affect and improving neuroticism, while CBT excels in enhancing time management skills [3].

| Jahr | Verlag         | Journal                                | citations | SJR score |   | Ja |
|------|----------------|----------------------------------------|-----------|-----------|---|----|
|      |                | International Journal For              |           |           |   |    |
| 2024 | IJFMR          | Multidisciplinary Research             | 0         | unknown   |   |    |
|      |                |                                        |           |           |   |    |
| 2024 | NZCER Press    | Set: Research Information for Teachers | 0         | unknown   |   |    |
| 2023 | Springer       | Educational Psychology Review          | 4         | Q1        |   | 1  |
| 2022 | IOP Science    | ECS Transactions                       | 3         | unknown   |   | 1  |
|      | Wiley (früher: | International Journal of Digital       |           |           |   | 1  |
| 2022 | Hindawi)       | Multimedia Broadcasting                | 7         | unknown   | I | 1  |
| 2021 | Springer       | Innovative Higher Education            | 21        | Q1        |   | 1  |
| 2020 | Frontiers      | Frontiers in Psychology                | 82        | Q2        |   | 1  |
| 2017 | Sage           | Research on Social Work Practice       | 48        | Q1        |   |    |
| 2017 | Elsevier       | Learning and individual differences    | 63        | Q1        |   |    |
|      | American       |                                        |           |           |   |    |
|      | Psychological  |                                        |           |           |   |    |
| 2015 | Association    | Journal of Experimental Psychology     | 104       | Q1        |   | :  |

Conclusion

To reduce academic procrastination and associated stress, students should consider engaging in psychological therapies like ACT and CBT, adopt effective time management strategies, and create a conducive study environment. Additionally, enhancing self-regulation skills and seeking support from instructors can further aid in overcoming procrastination.

Pro Analysis of 10 papers

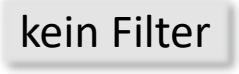

Reducing academic procrastination can significantly alleviate stress and improve academic performance. Here are several strategies supported by research to help reduce procrastination:

#### Self-Regulation and Time Management

Self-Regulation: Developing self-regulation skills is crucial. This involves setting clear goals, monitoring
progress, and adjusting strategies as needed. Self-regulation has been shown to reduce procrastination and its

| core | Jahr | Verlag        | Journal                              | citations | SJR score |
|------|------|---------------|--------------------------------------|-----------|-----------|
|      |      |               | Modern Management, Applied Science   |           |           |
| own  | 2024 | Inspira       | & Social Science                     | 0         | unknown   |
| - 1  |      | Universitas   | Journal of Educational, Health and   |           |           |
| own  | 2024 | Ahmad         | Community Psychology                 | 0         | unknown   |
|      | 2023 | Springer      | Educational Psychology Review        | 4         | Q1        |
| own  | 2023 | Frontiers     | Frontiers in Psychology              | 29        | Q2        |
|      | 2023 | Elsevier      | International Journal of Educational | 10        | Q1        |
| own  | 2022 | Sage          | Current Directions in Psychological  | 12        | Q1        |
|      | 2022 | Universitas   | Journal of Business and Management   | 3         | unknown   |
|      | 2022 | Springer      | Social Psychology of Education       | 14        | Q1        |
|      |      | Universitas   |                                      |           |           |
|      | 2020 | Indraprasta   | Psychocentrum Review                 | 2         | unknown   |
|      |      | Reich College |                                      |           |           |
| - 1  |      | of Education, |                                      |           |           |
|      | 2001 | Appalachian   | Journal of Developmental Education   | 149       | unknown   |

 Functional Analysis: Analyzing individual conditions that lead to procrastination and tailoring interventions to address these can be effective. This approach allows for personalized strategies to manage procrastination 10

#### Conclusion

To reduce academic procrastination and stress, focus on enhancing self-regulation and time management skills, managing academic anxiety, leveraging social and group dynamics, and employing cognitive and behavioral strategies. These approaches can lead to improved academic performance and well-being.

#### (i) Pro Analysis of 10 pape

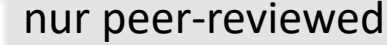

insgesamt wurden 29 unterschiedliche Paper analysiert -> ein Paper in zwei Analysen integriert

Share

Reducing academic procrastination can significantly alleviate stress and improve academic performance. Here are several strategies supported by research:

#### Emotion Regulation

Enhancing emotion regulation skills, particularly the ability to tolerate and modify aversive emotions, can reduce
procrastination. Training in these skills has been shown to decrease procrastination effectively 1.

|   | Jahr | Verlag             | Journal                             | citations | SJR scor |
|---|------|--------------------|-------------------------------------|-----------|----------|
|   |      | Taylor &           |                                     |           |          |
|   | 2023 | Francis            | Cogent Education                    | 3         | Q2       |
|   | 2022 | Wiley              | Psychology in the Schools           | 19        | Q1       |
|   | 2022 | Elsevier           | Learning and Individual Differences | 18        | Q1       |
|   | 2022 | Frontiers          | Frontiers in Psychology             | 10        | Q2       |
|   | 2021 | Springer           | Social Psychology of Education      | 45        | Q1       |
|   | 2016 | Elsevier           | Learning and Individual Differenzes | 137       | Q1       |
|   | 2014 | Elsevier           | Journal of contextual behavioral    | 86        | Q1       |
| I |      | Academic           |                                     |           |          |
| e | 2014 | Journals           | Educational Research and Reviews    | 23        | Q1       |
|   | 2014 | Sage               | Journal of Learning Disabilities    | 225       | Q1       |
|   |      | American           |                                     |           |          |
|   |      | Psychological      |                                     |           |          |
|   | 2007 | Association        | Journal of Educational Psychology   | 537       | Q1       |
|   | Emot | ional Intelligence |                                     |           |          |

Higher emotional intelligence, which involves understanding and managing emotions, is linked to lower
procrastination and better academic outcomes, especially in students with learning disabilities (9).

#### **Psychological Flexibility**

 Psychological inflexibility, characterized by avoidance of unpleasant experiences and lack of mindfulness, is associated with higher procrastination. Enhancing psychological flexibility can therefore reduce procrastination (6).

#### Conclusion

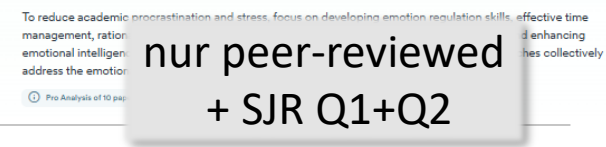

| Hov | v can I reduce academic procrastination and therefore stress? |
|-----|---------------------------------------------------------------|
|     |                                                               |

X Q How can I reduce academic procrastination and therefore stress?

Filter (1)

X Q

X Q

n v Share V

Reducing academic procrastination can significantly alleviate stress among students. Effective strategies include psychological interventions, time management techniques, and environmental adjustments.

ñ∨ Ω

@ Share \

#### **Psychological Interventions**

Jahn Variar

\Xi Filter

• Acceptance and Commitment Therapy (ACT) and Cognitive Behavioral Therapy (CBT): Both therapies are effective in reducing academic procrastination. ACT shows better long-term effects by decreasing negative affect and improving neuroticism, while CBT excels in enhancing time management skills 1 3

Reducing academic procrastination can significantly alleviate stress and improve academic performance. Here are several strategies supported by research to help reduce procrastination:

#### Self-Regulation and Time Management

 Self-Regulation: Developing self-regulation skills is crucial. This involves setting clear goals, monitoring progress, and adjusting strategies as needed. Self-regulation has been shown to reduce procrastination and its

|                    | citations SJR score | Jahr | Verlag        | Journal                              | citations | SJR score |
|--------------------|---------------------|------|---------------|--------------------------------------|-----------|-----------|
| l For              |                     |      |               | Modern Management, Applied Science   |           |           |
| earch              | 0 unknown           | 2024 | Inspira       | & Social Science                     | 0         | unknown   |
|                    |                     |      | Universitas   | Journal of Educational, Health and   |           |           |
| ation for Teachers | 0 unknown           | 2024 | Ahmad         | Community Psychology                 | 0         | unknown   |
| ogy Review         | 4 Q1                | 2023 | Springer      | Educational Psychology Review        | 4         | Q1        |
|                    | 3 unknown           | 2023 | Frontiers     | Frontiers in Psychology              | 29        | Q2        |
| l of Digital       |                     | 2023 | Elsevier      | International Journal of Educational | 10        | Q1        |
| sting              | 7 unknown           | 2022 | Sage          | Current Directions in Psychological  | 12        | Q1        |
| ucation            | 21 Q1               | 2022 | Universitas   | Journal of Business and Management   | 3         | unknown   |
| gy                 | 82 Q2               | 2022 | Springer      | Social Psychology of Education       | 14        | Q1        |
| Vork Practice      | 48 Q1               |      | Universitas   |                                      |           |           |
| ual differences    | 63 Q1               | 2020 | Indraprasta   | Psychocentrum Review                 | 2         | unknown   |
|                    |                     |      | Reich College |                                      |           |           |
|                    |                     |      | of Education, |                                      |           |           |
| tal Psychology     | 104 Q1              | 2001 | Appalachian   | Journal of Developmental Education   | 149       | unknown   |

· Functional Analysis: Analyzing individual conditions that lead to procrastination and tailoring interventions to address these can be effective. This approach allows for personalized strategies to manage procrastination 10

#### Conclusion

To reduce academic procrastination and stress, focus on enhancing self-regulation and time management skills, managing academic anxiety, leveraging social and group dynamics, and employing cognitive and behavioral strategies. These approaches can lead to improved academic performance and well-being.

#### (i) Pro Analysis of 10 pape

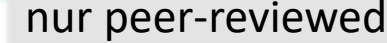

Reducing academic procrastination can significantly alleviate stress and improve academic performance. Here are several strategies supported by research:

#### Emotion Regulation

= Filter (2)

. Enhancing emotion regulation skills, particularly the ability to tolerate and modify aversive emotions, can reduce procrastination. Training in these skills has been shown to decrease procrastination effectively 1.

| lor &<br>ncis<br>ey<br>evier<br>ntiers | Cogent Education<br>Psychology in the Schools<br>Learning and Individual Differences<br>Frontiers in Psychology | 3<br>19<br>18<br>10                                                                                                    | Q2<br>Q1<br>Q1                                                                                                    |
|----------------------------------------|----------------------------------------------------------------------------------------------------|----------------------------------------------------------------------------------------------------|----------------------------------------------------------------------------------------------------|
| ncis<br>ey<br>evier<br>ntiers          | Cogent Education<br>Psychology in the Schools<br>Learning and Individual Differences<br>Frontiers in Psychology | 3<br>19<br>18<br>10                                                                                                    | Q2<br>Q1<br>Q1                                                                                                    |
| ey<br>evier<br>ntiers                  | Psychology in the Schools<br>Learning and Individual Differences<br>Frontiers in Psychology                     | 19<br>18<br>10                                                                                                    | Q1<br>Q1                                                                                                    |
| evier<br>ntiers                        | Learning and Individual Differences<br>Frontiers in Psychology                                                  | 18<br>10                                                                                                    | Q1                                                                                                    |
| ntiers                                 | Frontiers in Psychology                                                                                         | 10                                                                                                    | 02                                                                                                    |
| Inder                                  |                                                                                                    |                                                                                                    | Q2                                                                                                    |
| inger                                  | Social Psychology of Education                                                                                  | 45                                                                                                    | Q1                                                                                                    |
| evier                                  | Learning and Individual Differences                                                                             | 137                                                                                                    | Q1                                                                                                    |
| evier                                  | Journal of contextual behavioral                                                                                | 86                                                                                                    | Q1                                                                                                    |
| demic<br>mals                          | Educational Research and Reviews                                                                                | 23                                                                                                    | 01                                                                                                    |
| ie.                                    | Journal of Learning Disabilities                                                                                | 225                                                                                                    | 01                                                                                                    |
| erican                                 |                                                                                                    |                                                                                                    | -                                                                                                    |
| chological                             |                                                                                                    |                                                                                                    |                                                                                                    |
| 0                                      | Journal of Educational Psychology                                                                               | 537                                                                                                    | Q1                                                                                                    |
|                                        | mals<br>e<br>erican<br>chological<br>ociation                                                                   | nals Educational Research and Reviews<br>Journal of Learning Disabilities<br>erican<br>chological<br>ociation Journal of Educational Psychology | Inals     Educational Research and Reviews     23       a     Journal of Learning Disabilities     225       arican     a     a       chological     a     a       ociation     Journal of Educational Psychology     537 |

 Higher emotional intelligence, which involves understanding and managing emotions, is linked to lower procrastination and better academic outcomes, especially in students with learning disabilities 9

#### Psychological Flexibility

 Psychological inflexibility, characterized by avoidance of unpleasant experiences and lack of mindfulness, is associated with higher procrastination. Enhancing psychological flexibility can therefore reduce procrastination 8.

#### Conclusion

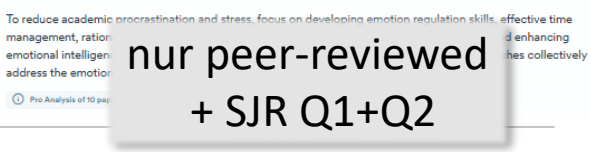

| ahr  | Verlag         | Journal                                | citations | SJR score | I | Ja |
|------|----------------|----------------------------------------|-----------|-----------|---|----|
|      |                | International Journal For              |           |           | I |    |
| 2024 | IJFMR          | Multidisciplinary Research             | 0         | unknown   | I |    |
|      |                |                                        |           |           | I |    |
| 2024 | NZCER Press    | Set: Research Information for Teachers | 0         | unknown   | I |    |
| 2023 | Springer       | Educational Psychology Review          | 4         | Q1        | I |    |
| 2022 | IOP Science    | ECS Transactions                       | 3         | unknown   | I |    |
|      | Wiley (früher: | International Journal of Digital       |           |           | I |    |
| 2022 | Hindawi)       | Multimedia Broadcasting                | 7         | unknown   | I |    |
| 2021 | Springer       | Innovative Higher Education            | 21        | Q1        | I |    |
| 2020 | Frontiers      | Frontiers in Psychology                | 82        | Q2        | I |    |
| 2017 | Sage           | Research on Social Work Practice       | 48        | Q1        | I |    |
| 2017 | Elsevier       | Learning and individual differences    | 63        | Q1        | I |    |
|      | American       |                                        |           |           | I |    |
|      | Psychological  |                                        |           |           | I |    |
| 2015 | Association    | Journal of Experimental Psychology     | 104       | Q1        | I | L  |

#### Conclusion

To reduce academic procrastination and associated stress, students should consider engaging in psychological therapies like ACT and CBT, adopt effective time management strategies, and create a conducive study environment. Additionally, enhancing self-regulation skills and seeking support from instructors can further aid in overcoming procrastination.

Vorsicht bei

SJR = unknown

(i) Pro Analysis of 10 papers

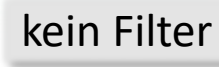

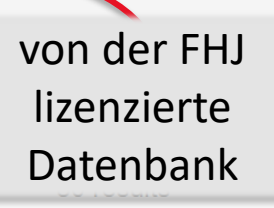

▲ Set search alert

Refine by:

Years

ScienceDirect'

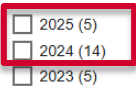

Show more 🗸

Article type (1)

Review articles (7) Research articles (62) Encyclopedia (2)

Book chapters (5)

Show more V

Publication title

Personality and Individual Differences Learning and Individual Differences (8) Heliyon (6)

Show more V

Subject areas

|           |      |                                                                                                    | Journals & Books         | ⑦ Help           | A My account          | 侴           | Joanneum Univers |
|-----------|------|----------------------------------------------------------------------------------------------------|--------------------------|------------------|-----------------------|-------------|------------------|
|           | Find | articles with these terms                                                                                                    |                          |                  |                       |             |                  |
|           | "e   | academic procrastination" coping strategies reduce stress                                                                                                    | Q                        |                  |                       |             |                  |
|           | *    | Advanced search                                                                                                    |                          |                  |                       |             |                  |
|           |      | ] 📆 Download selected articles 🗠 Export                                                                                                    |                          |                  | sorted by relevant    | ice   date  | e                |
|           | 1    | Research article       Open access         Exploring the role of perfectionism and psychological capital in the relation suicidal ideation among pre-medical students         Acta Psychologica, February 2025         Dongzi Zhang, Iqra Mushtaque, Muhammad Wasif Hanif         X view PDF       Abstract ~ Figures ~ Export ~ | ionship between acaden   | nic procrastina  | tion, test anxiety an | ıd          |                  |
|           | 2    | Research article • Full text access         Academic procrastination and emotion regulation: Parallel trajectories a         Personality and Individual Differences, April 2025         Wan-Lan Chen, Shao-Hua Chung         New PDF       Abstract ~ Figures ~ Export ~                                                         | nd reciprocal influences | over an acade    | mic semester          | n l         | hnon             |
|           |      | Get a personalized search experience<br>Recommendations, reading history, search & journals alerts, and<br>Personalize >                                                                                                    | iber eine<br>mit C       | ausscl           | hließlich<br>nsus ent | ie S<br>gar | uche<br>ngen.    |
| (14)<br>) | 3    | Research article • Open access         Academic procrastination among PhD students in Ethiopia: An examinal         Social Sciences & Humanities Open, 2024         Adane Hailu Herut, Yikirbelegn Asnake Gorfu         Niew PDF       Abstract ~ Figures ~ Export ~                                                             | tion of prevalence, asso | ciated factors a | ind coping mechani    | sms         |                  |
|           | 4    | Research article • Open access                                                                                                    | tow model based on an    | adomia motivo    | tion                  |             |                  |

You have institut

Academic procrastination in Ecuadorian university students: An explanatory model based on academic motivation

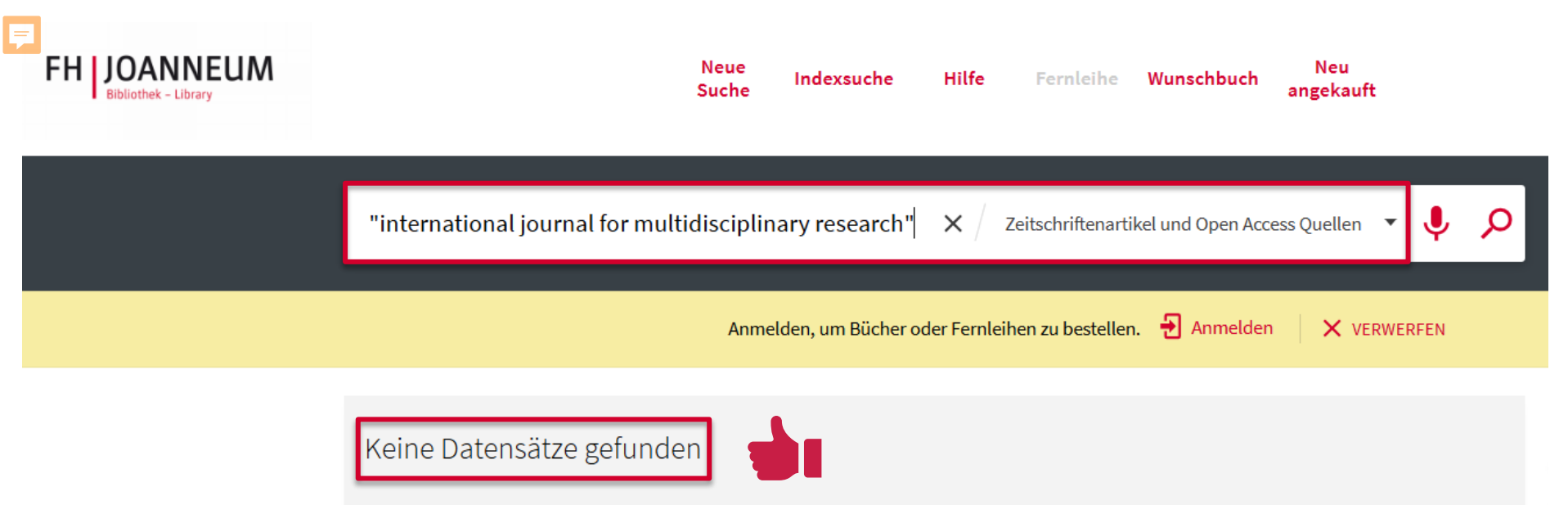

Es gibt keine Ergebnisse, die mit Ihrer Suche nach ""international journal for multidisciplinary research"" übereinstimmen.

### Vorschläge/Ursachen:

- Achten Sie darauf, dass alle Wörter korrekt geschrieben sind.
- Versuchen Sie einen anderen Suchumfang oder andere Schlagwörter.
- Versuchen Sie allgemeinere bzw. weniger Schlagwörter.
- Der Vorgänger/Nachfolger einer Zeitschrift befindet sich nicht im Bestand der Bibliothek.
- Suchen Sie auch im österreichischen Gesamtkatalog und informieren Sie sich über das Fernleihe-Service!

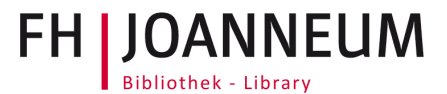

# Consensus

1

- Recherche mit Forschungsfrage
- Transparenz bei Datenbasis
- Analyse  $\rightarrow$  Quellenangabe
- KI-Tools bei einzelnen Treffern hilfreich
- Tool wird weiterentwickelt
- Filter: Qualität der Daten

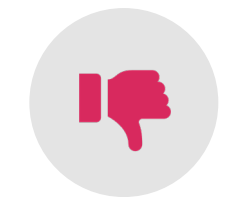

- trotzdem Vorsicht bei Qualität der Daten (Verlag? KI?)
- Einschränkung durch limitierte Al Credits in der kostenfreien Version
- monatliches Update der Datenbasis

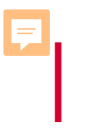

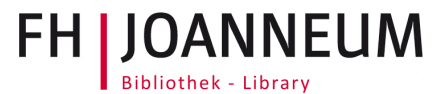

# <u>Elicit</u>

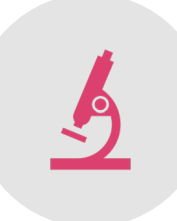

## findet und analysiert die bis zu 4 wichtigsten Paper

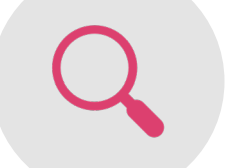

## Eingabe als Frage Suchtipps

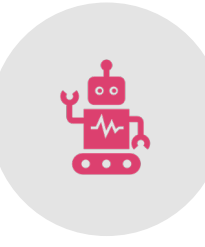

- übersichtlicher
Vergleich der Paper
- Chat mit 4 Paper
gleichzeitig

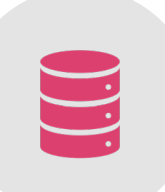

Datenbasis: Semantic Scholar (wöchentliches Update)

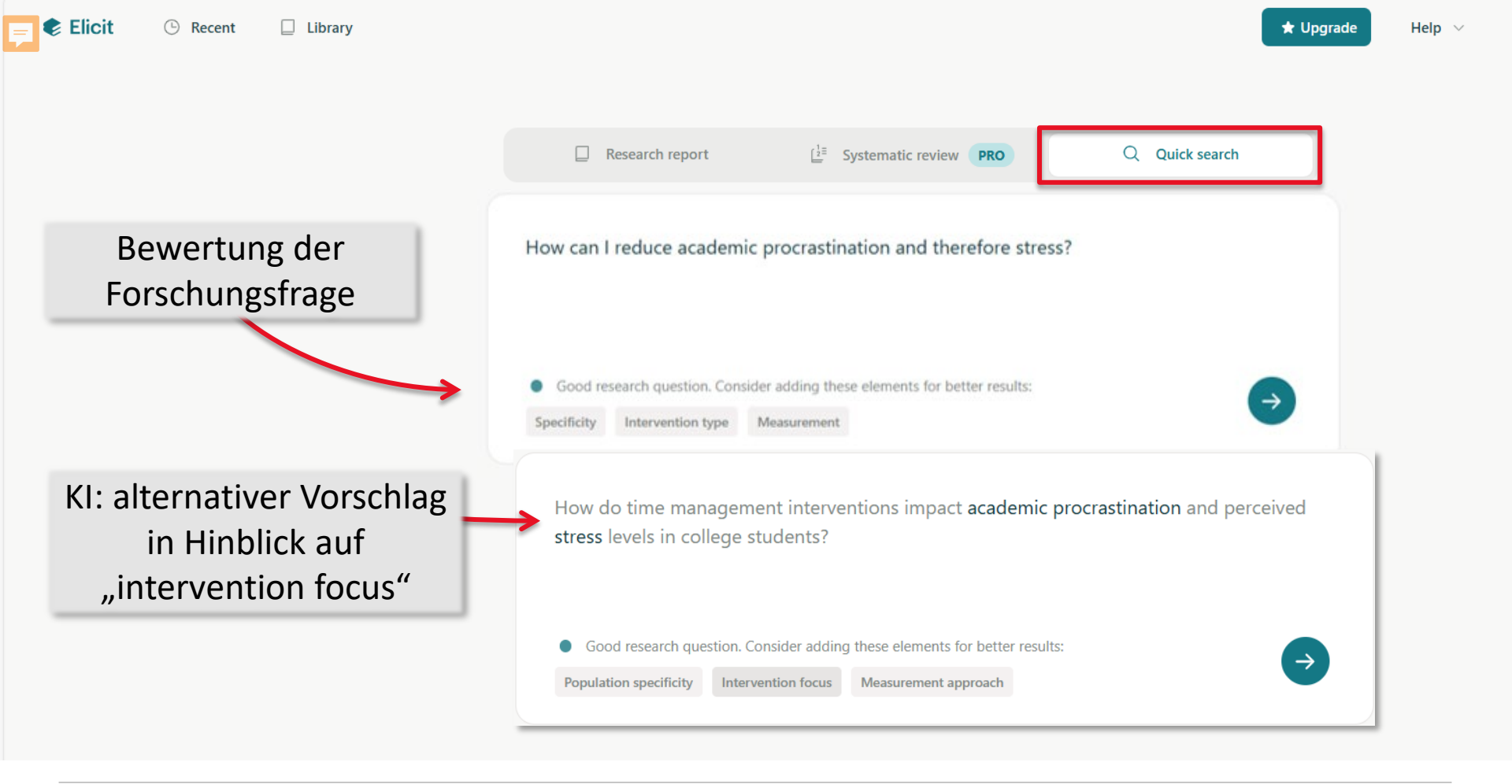

Zusammenfassung der

4 relevantesten Artikel

### **Strategies to Combat Academic Procrastination**

Q How can I reduce academic procrastination and therefore stress?

Summary of top 4 papers  $\vee$ 

Academic procrastination, a common issue among students, can be effectively addressed through various interventions. A group training focused on improving self-regulated learning processes significantly reduced procrastination and enhanced time management skills (Grunschel et al., 2018). Interestingly, lower academic stress levels were associated with increased procrastination, suggesting a complex relationship between stress and task delay (Rahayu & Sari, 2023). An innovative approach combining peer motivation and AI-driven reminders showed promising results in reducing procrastination, with participants reporting improved task completion and willingness to engage in supportive peer groups (Duan et al., 2024). Additionally, Solution-Focused Brief Counseling (SFBC) has been found effective in addressing academic procrastination, offering a client-centered approach to problem-solving (Diniyah, 2024). These diverse strategies provide students and educators with multiple tools to combat procrastination, potentially leading to improved academic performance and reduced stress.

| =1 | Sort: Most relevant                                                                                                    | GRADE V 16                                                                                                   |                                                                                                    |
|----|----------------------------------------------------------------------------------------------------|----------------------------------------------------------------------------------------------------|----------------------------------------------------------------------------------------------------|
|    | Paper                                                                                                    | Abstract summary                                                                                             | Main findings $@$ $\lor$                                                                                                    |
|    | <ul> <li>"I'll stop procrastinating now!" Fostering specific processes of self-regulated learning to reduce academic procrastination</li> <li> <ul> <li>C. Grunschel +3</li> <li>Journal of Prevention &amp; Intervention in the Community</li> </ul> </li> <li>2018 · 56 citations DOI 𝔅</li> </ul> | A group training focused on improving self-regulated learning processes can reduce academic procrastination. | <ul> <li>The training program was successful in reducing academic procrastination and improving specific self-regulated learning processes (e.g., time management, concentration) in the intervention group compared to the control group.</li> <li>When the control group received the training, they also showed the expected favorable changes.</li> <li>The students who received the training rated it as good and would recommend it to their procrastinating friends.</li> </ul> |
|    | Hubungan Antara Stres Akademik dengan<br>Prokrastinasi Akademik Pada Mahasiswa Program<br>Studi Keperawatan<br>Novi Widyastuti Rahayu +1<br>Nutrix Journal                                                                                                    | Lower academic stress is associated with higher academic procrastination.                                    | <ul> <li>There is a significant negative correlation between academic<br/>stress and academic procrastination, such that lower academic<br/>stress is associated with higher academic procrastination, and<br/>vice versa.</li> <li>Academic stress accounts for 3.3% of the variance in academic<br/>procrastination, while other factors like self-control and time<br/>management account for the remaining variance.</li> </ul>                                                     |

### Filter Apply Cancel Has PDF Publication year 2025 Any year Journal quality (i) 01 02 03 04 AII Study Type Review Meta-Analysis Systematic Review RCT Longitudinal Abstract Keywords Abstract contains Add Contains S Abstract does not contain Add Does not contain

★ Upgrade

Share

🗗 Сору

andrea.rieger@fh-joanneum.at

|                                                                                                    | 2                                                                                                    |                                                                                                    | Manage Columns                                                                                                    |  |  |  |  |  |  |
|----------------------------------------------------------------------------------------------------|----------------------------------------------------------------------------------------------------|----------------------------------------------------------------------------------------------------|----------------------------------------------------------------------------------------------------|--|--|--|--|--|--|
|                                                                                                    | <ul> <li>Q How can I reduce academic procrastination</li> </ul>                                                                                                    | n and therefore stress?                                                                                                    | Search or create a column<br>Describe what kind of data you want t                                                                                                    |  |  |  |  |  |  |
|                                                                                                    | Summary of top 4 papers V                                                                                                    | Summary of top 4 papers ~ Ø Copy                                                                                                    |                                                                                                    |  |  |  |  |  |  |
|                                                                                                    | various interventions. A group training focused o<br>significantly reduced procrastination and enhance<br>Interestingly. Iower academic stress levels were a<br>a complex relationship between stress and task o<br>combining peer motivation and Al-driven remind<br>procrastination, with participants reporting impr<br>supportive peer groups ( <u>Duan et al., 2024</u> ). Addi<br>been found effective in addressing academic pro<br>problem-solving ( <u>Diniyah, 2024</u> ). These diverse s<br>multiple tools to combat procrastination, potent<br>reduced stress. | various interventions. A group training focused on improving self-regulated learning processes significantly reduced procrastination and enhanced time management skills ( <u>Grunschel et al., 2018</u> ). Interestingly, lower academic stress levels were associated with increased procrastination, suggesting a complex relationship between stress and task delay ( <u>Rahayu &amp; Sari</u> , 2023). An innovative approach combining peer motivation and Al-driven reminders showed promising results in reducing procrastination, with participants reporting improved task completion and willingness to engage in supportive peer groups ( <u>Duan et al., 2024</u> ). Additionally, Solution-Focused Brief Counseling (SFBC) has been found effective in addressing academic procrastination, offering a client-centered approach to problem-solving ( <u>Dinyah, 2024</u> ). These diverse strategies provide students and educators with multiple tools to combat procrastination, potentially leading to improved academic performance and reduced stress.                                                                                                    |                                                                                                    |  |  |  |  |  |  |
|                                                                                                    |                                                                                                    |                                                                                                    |                                                                                                    |  |  |  |  |  |  |
| Sort: Most relevant # Filters 1 Export as V                                                                                                    | PGRADE / 16                                                                                                    | Main findings                                                                                                    | Hintations     Harvention effects     Summary of introduction                                                                                                    |  |  |  |  |  |  |
| Sort: Most relevant # Filters 1 Export as V U<br>Paper<br>"I'll stop procrastinating now!" Fostering specific<br>processes of self-regulated learning to reduce<br>academic procrastination<br>R C. Grunschel +3<br>Journal of Prevention & Intervention in the<br>Community<br>2018 · 56 citations DOI Ø | A group training focused on improving self-regulated learning processes can reduce academic procrastination.                                                                                                    | Main findings       Image: Constraint of the second second s | Elimitations     Elimitations     E |  |  |  |  |  |  |

Help

| ategies to Combat Academic Pi                                       | rocrastination Share                               |
|---------------------------------------------------------------------|----------------------------------------------------|
| How can I reduce academic procrastination therefore                 | e stress?                                          |
| Summary of top 4 papers V                                           | П Сору                                             |
| Academic procrastination is a common issue among student            | ts, leading to increased stress and reduced        |
| performance (Wardani et al., 2024; Duan et al., 2024). Reset        | arch suggests several strategies to combat         |
| this problem. <u>Grunschel et al.</u> (2018) developed a group trai | ining program focusing on self-regulated           |
| learning processes, which successfully reduced procrastinati        | on and improved time management skills.            |
| Duan et al. (2024) proposed an approach combining peer n            | notivation and Al-driven reminders. which          |
| showed promising results in decreasing procrastination scor         | es. Interestingly, <u>Rahayu &amp; Sari (2023)</u> |
| found a negative correlation between academic stress and p          | procrastination, suggesting that lower             |
| stress levels may actually increase procrastination. However,       | this finding contradicts <u>Wardani et al.</u>     |
| (2024), who reported a positive relationship between stress         | and procrastination. Overall, interventions        |
| targeting self-regulation, peer support, and personalized rer       | minders appear to be effective in reducing         |
| academic procrastination and, consequently, stress among s          | students.                                          |

| 2 sel | ected                        | + Search citation trails                                      | Delete          | E Sort: Most relevant         | iliters 1          | Export as $\vee$ | UPGRADE  |               |             |               |               |             |           |              |              |                |         |              |                                                                                |
|-------|------------------------------|---------------------------------------------------------------|-----------------|-------------------------------|--------------------|------------------|----------|---------------|-------------|---------------|---------------|-------------|-----------|--------------|--------------|----------------|---------|--------------|--------------------------------------------------------------------------------|
| ٠     | Paper                        |                                                               |                 |                               |                    |                  | Abstract | t summary     | у           |               |               |             |           |              |              |                |         | м            | lanage Columns                                                                 |
|       | "I'll sto<br>acaden<br>오. C. | p procrastinating now!<br>nic procrastination<br>Grunschel +3 | " Fostering sp  | ecific processes of self-regu | ilated learning to | reduce           | A group  | o training fo | focused o   | on improving  | g self-regula | ated learni | ning proc | esses can re | educe acade  | mic procrastir | nation. | S<br>D<br>e: | iearch or create a column<br>Describe what kind of data you want to<br>extract |
|       | 2018 · 5                     | 6 citations DOI 🔗                                             | tervention in t | ine Community                 |                    |                  |          |               |             |               |               |             |           |              |              |                |         |              | e.g. Limitations, Survival time                                                |
|       | Stres A                      | kademik dan Prokrasti                                         | nasi Akademik   | c Pada Mahasiswa Bekerja      |                    | 2                | Higher   | academic s    | stress is a | associated wi | vith higher a | academic p  | procrasti | ination in w | orking stude | nts.           |         | A            | ADD COLUMNS                                                                    |
|       | Ar                           | i Fanti Wardani +2                                            |                 |                               |                    |                  |          |               |             |               |               |             |           |              |              |                |         |              | + Summary                                                                      |
|       | 🖽 Ju                         | rnal penelitian psikologi                                     |                 |                               |                    | 9                | Add new  | v step        |             | 2 papers s    | selected 🗵    | و و         |           |              |              |                |         |              | + Main findings                                                                |
|       | 2024 - 0                     | citations DOI 🔗                                               |                 |                               |                    |                  |          |               |             |               |               |             |           |              |              |                |         |              | + Methodology                                                                  |

| Elic | it                        | © Recent Library                                                                                                    | ★ Upgrade                                                                                                    | Help 🗸       | A andrea.rieger@fh-joanneum.at ~ |
|------|---------------------------|----------------------------------------------------------------------------------------------------|----------------------------------------------------------------------------------------------------|--------------|----------------------------------|
|      | 202                       | D24 · 1 citation Source 7 DOI ⊘                                                                                                    |                                                                                                    | + Outcome me | asured                           |
|      | ୁ Th<br>Pro<br>ହ୍ୟ<br>202 | he Comparison between Emotion Regulation and Mindfulness Methods in Reducing of Academic<br>rocrastination and Academic Burnout in High School Students<br>& Foroogh Mahhigir +1<br>020 · 0 citations | Emotion regulation and mindfulness therapy can both reduce academic procrastination and burnout in high school students.                 |              | Show more                        |
|      | Int<br>ແລ<br>202          | A M. Salguero-Pazos +1 International Journal of Educational Research DOI Ø                                                                                                    | Interventions focused on improving self-regulation can help reduce academic procrastination and associated stress.                       |              |                                  |
|      | Or<br>Ω2                  | nline self-regulated learning and academic procrastination: A moderated mediation model                                                                                                    | Online self-regulated learning and peer support can reduce academic procrastination and mitigate the adverse impacts of online learning. |              |                                  |

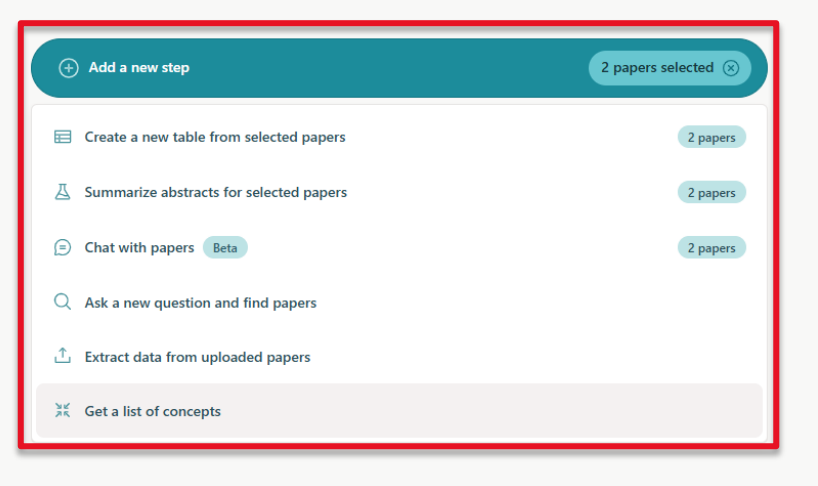

Î

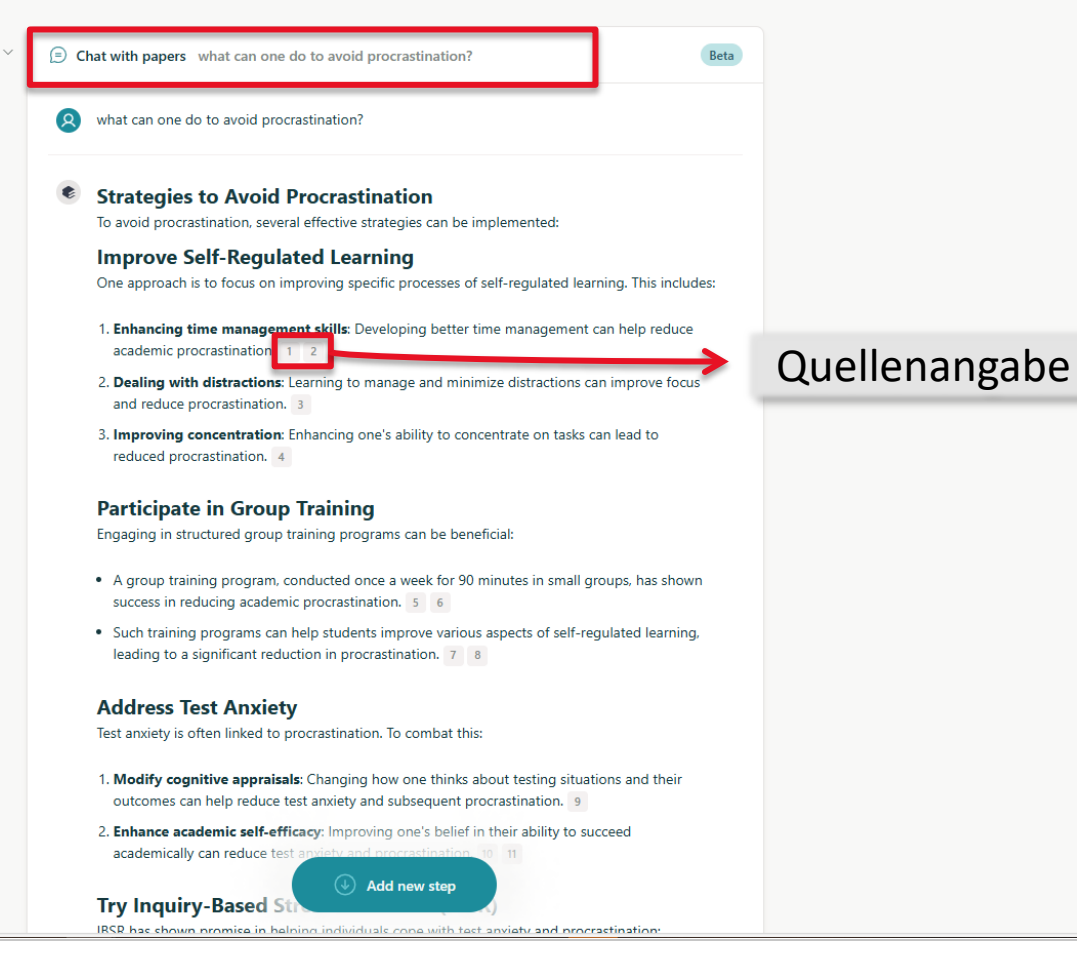

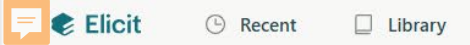

Help ∨

How can I reduce academic procrastination and therefore stress? für einen schnellen Überblick über ein Thema Good research question. Consider adding these elements for better results: Specificity Intervention type Measurement Х What kind of answer do you need? Choose the level of rigor and speed that best suits your research question. Fast Screen top 50 papers · Extract from up to 10 papers Balanced PLUS

We are going to use up to 10 paper extractions from your remaining 20 in this billing

Cancel

Upgrade to Plus

Research report

Comprehensive PLUS

cycle to generate this report.

kostenfreie Version: 20 Datenextraktionen frei, "Kosten" pro Research Report: 10

 $\rightarrow$ 

Q Quick search

Stand: April 2025

Systematic review PRO

Library

Becent

🌒 Elicit

# How can I reduce academic procrastination and therefore stress?

Academic procrastination and stress can be reduced through structured selfmanagement interventions, especially when delivered in group settings or supported by digital tools.

#### ABSTRACT

Multiple studies indicate that interventions aimed at strengthening self-regulation can reduce academic procrastination. \* For instance, an intervention combining AI reminders with peer motivation led to a significant drop in procrastination among university students (p = 0.0017), and group-based self-regulated learning training also produced notable improvements. \* In addition, a single-session Inquiry-Based Stress Reduction seminar not only lowered procrastination (p = 0.005) but also reduced test anxiety. \* Other approaches—such as mindfulness training and group guidance with self-management techniques—reported significant effects, though one study using SMART goal setting did not achieve significant change. \*

Overall, interventions that blend structured self-management (often delivered in group formats or aided by digital reminders) consistently yield better self-regulatory behaviors and reduced procrastination. \* However, explicit evidence linking these efforts to lowered stress emerges only from the study reporting decreased test anxiet

#### METHODS ~

We analyzed 9 papers from an initial pool of 50, using 8 screening criteria. Each paper was reviewed for 6 key aspects that mattered most to the research question. More on methods

#### RESULTS

#### **Characteristics of Included Studies**

| Study              | <u> </u> | Study Design = =                             | Intervention Type = =                                                           | Sample Size = 🖃 | Duration = ≞↑      |
|--------------------|----------|----------------------------------------------|---------------------------------------------------------------------------------|-----------------|--------------------|
| Duan et al., 2024  |          | Experimental (randomized controlled trial) * | Academic Anti-Procrastination<br>Approach (Al reminders + peer<br>motivation) * | 34 *            | 9 days *           |
| Fathi et al., 2015 |          | Quasi-experimental *                         | Procrastination reducing strategies *                                           | 36 *            | No mention found * |
|                    |          |                                              |                                                                                 |                 |                    |

### Report Status Gather papers Details 🏼 50 papers found Screen papers Details 🔊 9 papers included Extract data Details 🛛 54 data points extracted Generate report Save PDF Back Citation details Supporting guotes from How to Reduce Test Anxiety and Academic Pr... 7 1 of 3 Next over the course of a whole academic term. On the other hand, they should include an even longer follow-up period to investigate if the found effects hold even over a longer time period. Finally, future research should include additional measures related to selfefficacy, test anxiety, and procrastination such as academic

### CONCLUSION

performance (e.g., grades).

The present study provides preliminary evidence that IBSR is potent in enhancing selfefficacy as well as in reducing test anxiety and procrastination in a sample of university students suffering from test anxiety and procrastination. These findings have important practical implications for educational settings as

Share

Unorar

Quellenverweis

| Elicit © Recent 🗆 Library                                                                                                    | * Upg                                                                                                    | rade Help $\vee$ A andrea.rieger@fh-joanneum.at $\vee$                 |
|----------------------------------------------------------------------------------------------------|----------------------------------------------------------------------------------------------------|------------------------------------------------------------------------|
| Strategies to Combat Academic Procrastinati 📩 🗸                                                                                                    | ••••• Screening recommendations View only $\vee$                                                                                                    | Comparison     Comparison       Return to report     Image: Comparison |
| E4 Sort: Relevance E8 Search table                                                                                                    |                                                                                                    | Back Details                                                           |
| Paper                                                                                                    | Screening recommendation                                                                                                    |                                                                        |
| <ul> <li>"I'll stop procrastinating now!" Fostering specific processes of self-regulated learning to reduce academic procrastination</li> <li>C. Grunschel, Justine Patrzek, Katrin B. Klingsieck, Stefan Fries</li> <li>Journal of Prevention &amp; Intervention in the Community, 2018, 56 citations</li> <li>Elicit Search: Abstract Only</li> </ul> | Include     4.8 / 5     A comprehensive intervention study targeting academic procrastination among students, utilizing a quasi-experimental design with a control group and practical training sessions. The research systematically addresses procrastination through specific skill-building interventions, measuring quantifiable outcomes in self-regulated learning and time management. The study demonstrates a robust approach to understanding and reducing academic procrastination with clear, measurable results.     Intervention Focus     Population     Study Design     Outcome Measures     Context     Intervention Component     Results Reporting     Show criteria evaluations                                                                                                    | How can I reduce academic<br>procrastination and therefore<br>stress?  |
| Mindfulness intervention for academic procrastination: A randomized control                                                                                                    | • Include 4.8 / 5                                                                                                    | • Paper sources                                                        |
| triai<br>Hassan Soleimani Rad, S. Samadi, F. Sirois, Hanieh Goodarzi                                                                                                    | A mindfulness intervention study targeting academic procrastination among students demonstrates a robust experimental design with clear practical application and<br>quantifiable outcomes. The research systematically addresses procrastination through structured training sessions, measuring multiple dimensions of self-regulation                                                                                                    | <ul> <li>Screening criteria</li> </ul>                                 |
| Learning and Individual Differences, 2023, 17 citations     Elicit Search: Abstract Only                                                                                                    | and behavioral change with a randomized controlled trial methodology. Comprehensive outcome measures and a focused academic context strengthen the study's<br>potential for understanding and mitigating student procrastination.                                                                                                    | • Screening recommendations                                            |
|                                                                                                    | Intervention Focus     Population     Study Design     Outcome Measures     Context     Intervention Component     Results Reporting     Practical Application                                                                                                    | • Extraction definition                                                |
|                                                                                                    | Show criteria evaluations $$                                                                                                    | Extraction results                                                     |
| Academic Procrastination and Goal Accomplishment: A Combined<br>Experimental and Individual Differences Investigation.<br>D. Gustavson, A. Miyake<br>Learning and Individual Differences, 2017, 61 citations<br>Elicit Search: Abstract Only                                                                                                    | Include     A.8 / 5     An experimental study with undergraduate students tested practical interventions (SMART goals and implementation intentions) to reduce academic procrastination, utilizing a quasi-experimental design with quantifiable outcome measures. The research focused specifically on academic procrastination within a student population, examining both intervention effectiveness and predictive relationships between initial procrastination levels and goal accomplishment. Despite finding no significant intervention impact, the study comprehensively addressed multiple screening criteria related to intervention research in academic settings.     Intervention Focus     Population     Study Design     Outcome Measures     Context     Intervention Component     Results Reporting | Research report                                                        |
|                                                                                                    | Practical Application                                                                                                    | Upgrade to PRO to edit this step                                       |

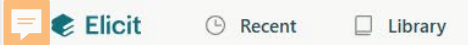

Help ∨

Systematic review PRO Q Quick search Research report How can I reduce academic procrastination and therefore stress? für einen schnellen Überblick zu einem Thema Good research question. Consider adding these elements for better results: 0  $\rightarrow$ Specificity Intervention type Measurement Detaillierter, individuell anpassbarer Bericht, weitere Infos: Introducing Elicit Systematic Review More tools Upload and extract X Summarize concepts

Library

Help ∨

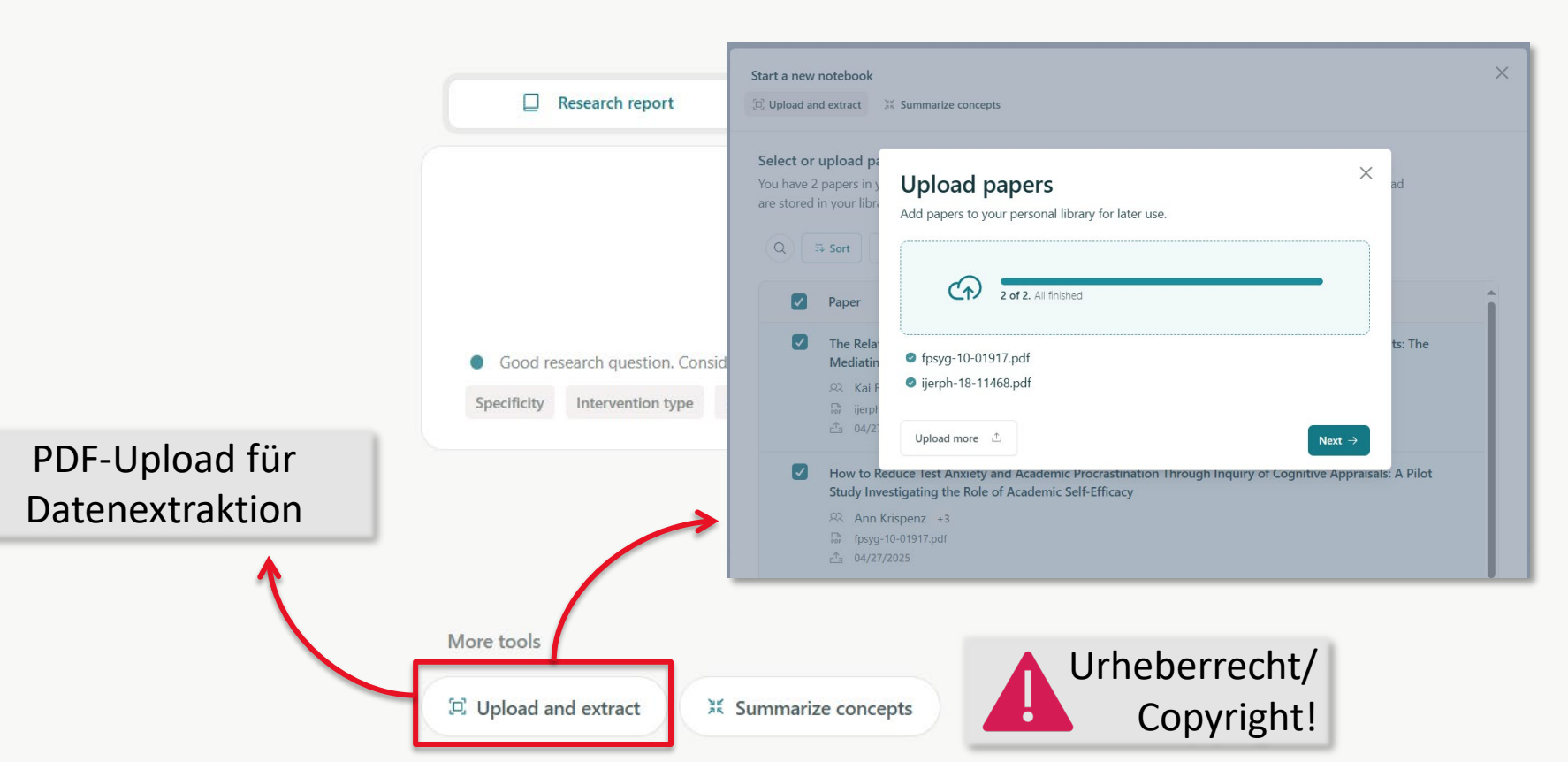

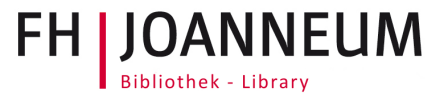

# Elicit

- wöchentliches Update der Datenbasis
- Vorschläge zur Verbesserung der Forschungsfrage
- deutschsprachige Suche möglich, liefert überwiegend deutschsprachige Ergebnisse
- Research Reports gute Ausgangsbasis f
  ür ein neues Thema
- ständige Weiterentwicklung
- sehr umfangreiche Hilfeseiten

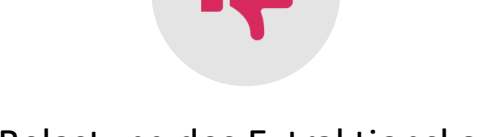

- hohe Belastung des Extraktionskontingents für Generierung von Research Reports
- kein Export bibliographischer Daten in ein Literaturverwaltungsprogramm
- kein Export extrahierter Daten in der kostenfreien Basisversion
- eingeschränkte Nutzung der KI-Features in der kostenfreien Variante

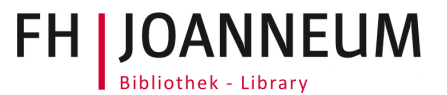

# Ähnliche Artikel finden - Tools

# **Research Rabbit**

Anmeldung: Kosten:

# Suche: mit DOI, Titel oder PMID

# **Connected Papers**

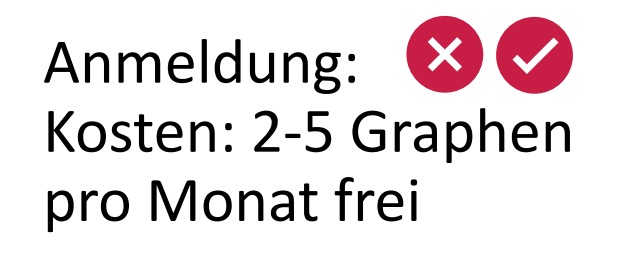

Suche: mit DOI, Titel oder PMID

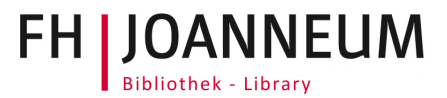

# **Research Rabbit**

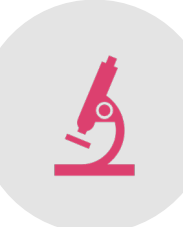

eignet sich, um weitere Quellen zu finden, nicht als Erstrecherche

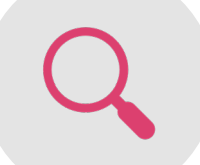

1 oder mehrere Artikel notwendig als Startpunkt

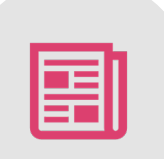

Fokus auf englischsprachige Publikationen

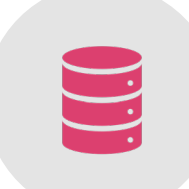

Datenbasis: OpenAlex, Semantic Scholar

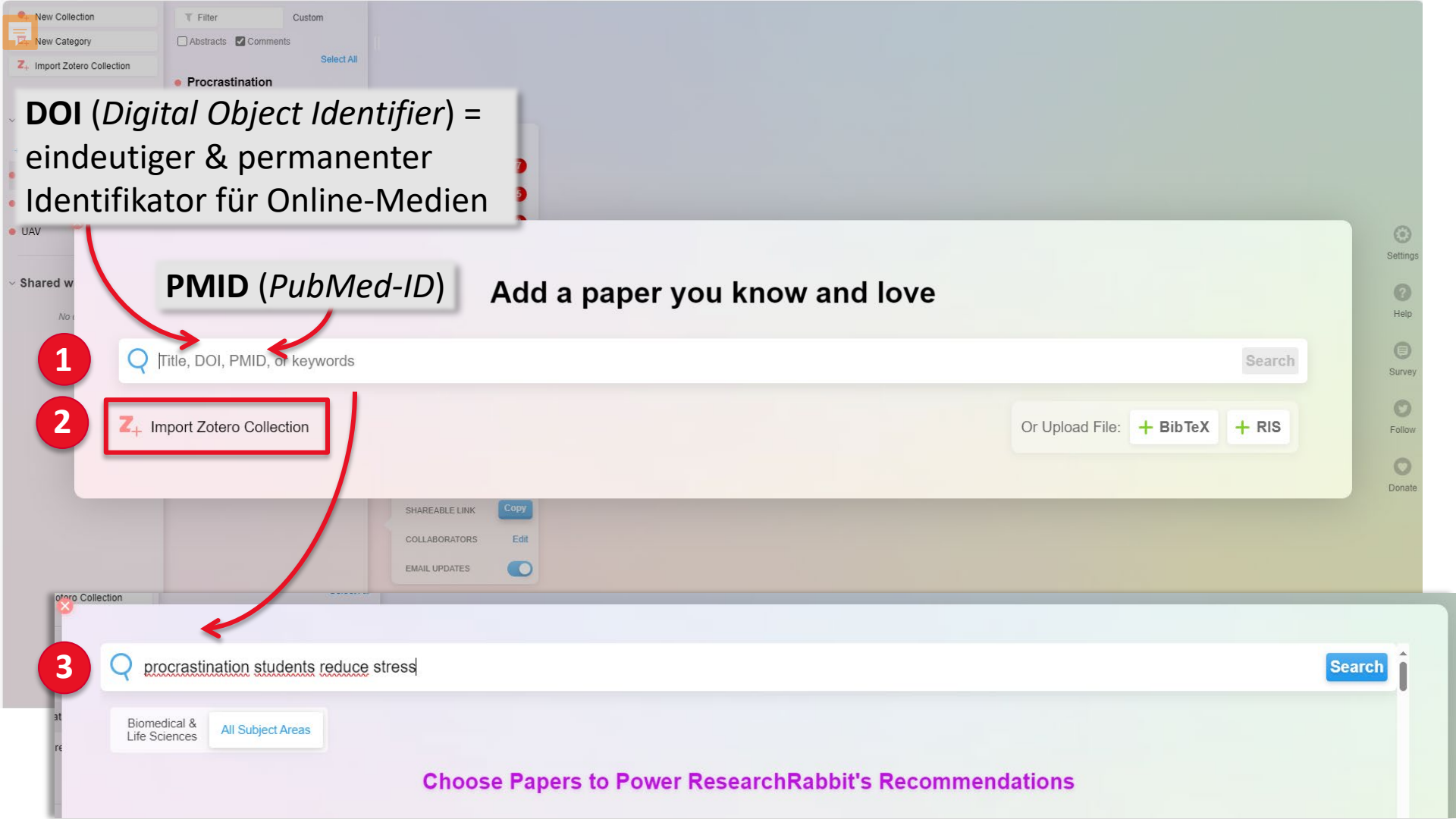

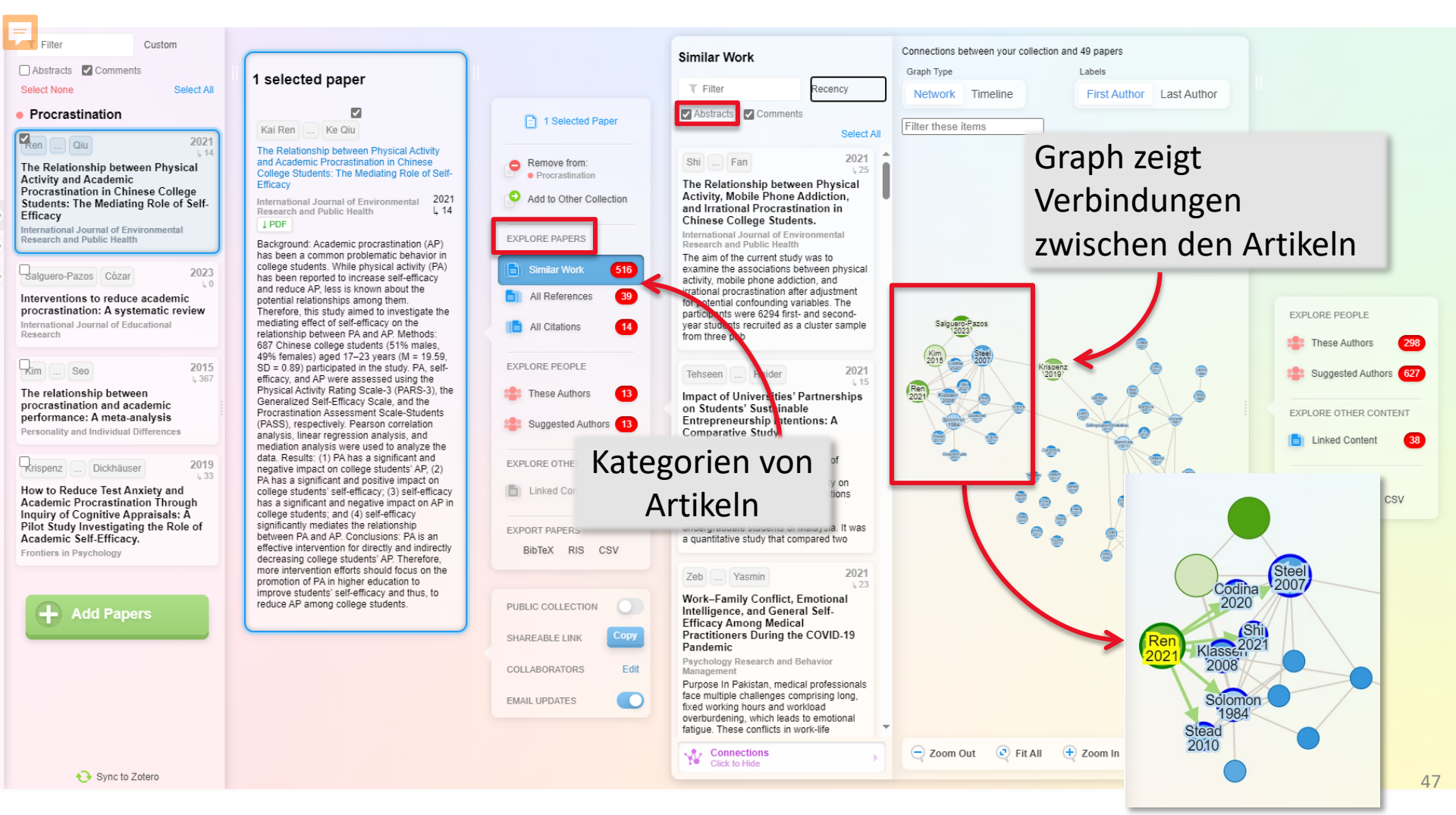

#### https://researchrabbitapp.com/home

### A 🟠 C 🥥 🕸 🗋 🗘 🗇 🏠 🛈

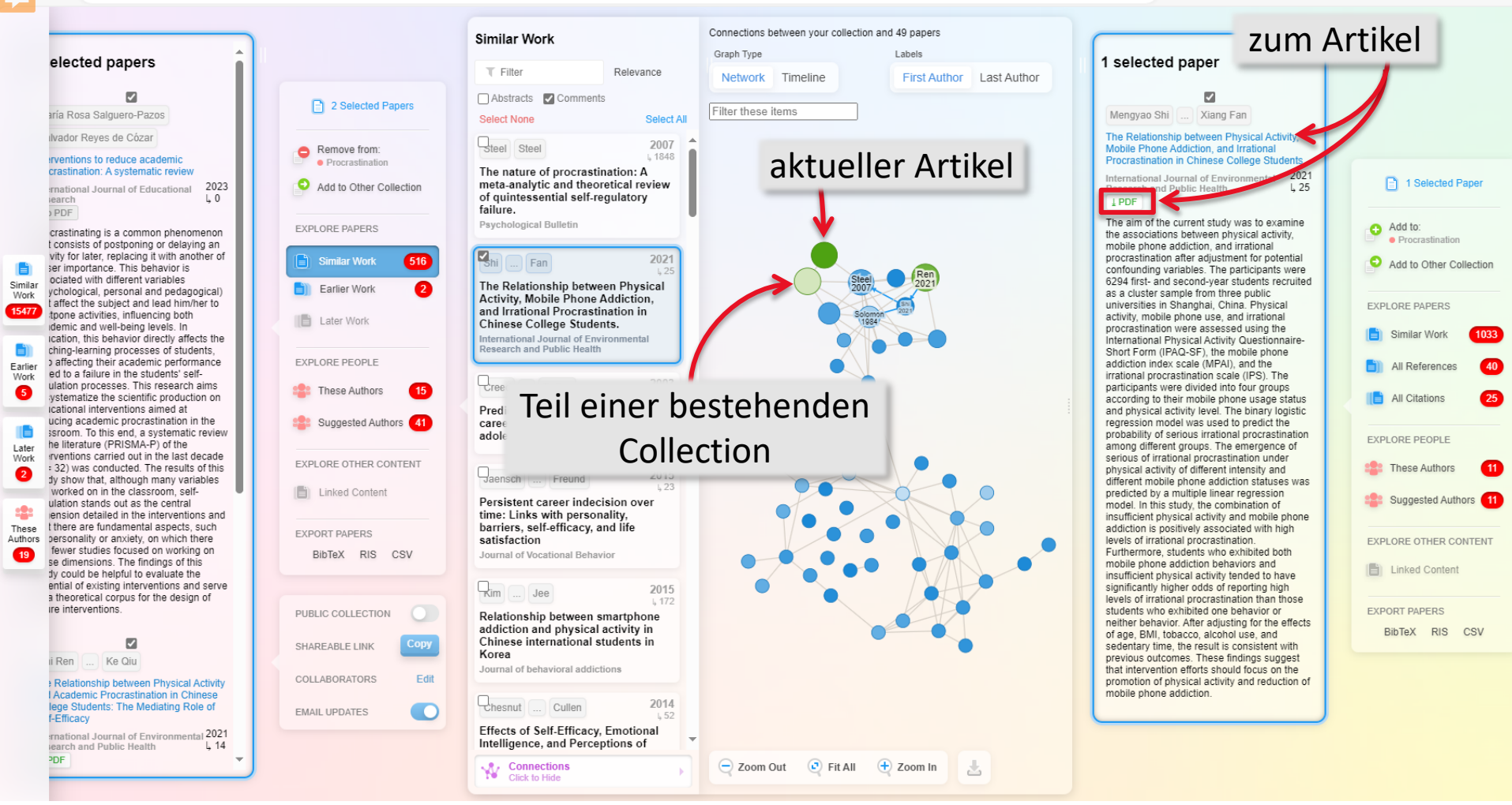

Similar

Work

1503

E

Earlier

Work

19

Later

Work

48

:2:

These

Authors

32

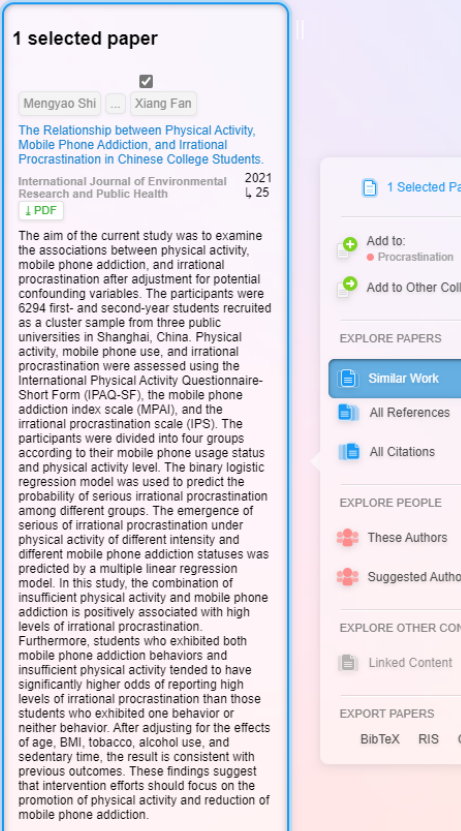

|                  | onniar fronk                                                                                                    |                                                                          |
|------------------|----------------------------------------------------------------------------------------------------|--------------------------------------------------------------------------|
|                  | T Filter                                                                                                    | Recency                                                                  |
|                  | Abstracts Comment                                                                                                    | 5                                                                        |
|                  | Select None                                                                                                    | Selec                                                                    |
|                  | r remninary study.                                                                                                    |                                                                          |
|                  | Frontiers in Psychiatry                                                                                                    |                                                                          |
| Selected Paper   | Background: Chinese colleg<br>at high risk of sleep problem<br>smartphone use is common<br>population. However, the re<br>between smartphone use c | ge students are<br>ns, and<br>among this<br>lationship<br>haracteristics |
| :<br>rastination | and sleep problems in Chin<br>students has been inadequa<br>this preliminary study, we ex                                                          | ese college<br>ately studied. In<br><                                    |
| Other Collection |                                                                                                    |                                                                          |
| Other Collection | Codina Giménez                                                                                                    | 2020<br>L                                                                |
| PAPERS           | Procrastination at the C<br>Physical Activity (PA) a                                                                                               | ore of<br>nd Perceived                                                   |
| r Work 1033      | Quality of Life: A New A<br>Counteracting Lower Lo<br>Practice.                                                                                    | pproach for<br>evels of PA                                               |
| ferences 40      | International Journal of Env<br>Research and Public Health                                                                                         | ironmental                                                               |
| ations 25        | Faced with the demonstrate<br>engage in physical activity (<br>time is the argument comm<br>justific law or non-ovictant la                        | ed need to<br>(PA), lack of<br>only used to                              |
| PEOPLE           | Underlying this argument, the<br>accomplishment of procrast                                                                                        | he<br>ination                                                            |
| Authors 11       | behaviour seems to be relation time dedicated to practicing                                                                                        | ted to the less<br>PA and                                                |
| ested Authors 1  |                                                                                                    |                                                                          |
|                  | Lu Xiang                                                                                                    | <b>202</b> (                                                             |
| OTHER CONTENT    | The severity of mobile<br>addiction and its relation                                                                                               | phone<br>onship with                                                     |
| d Content        | students<br>PeerJ                                                                                                    | e university                                                             |
| PERS             | Objective This study examin<br>of mobile phone addiction a                                                                                         | ned the severity<br>ind its                                              |
| RIS CSV          | relationship with quality of li<br>Chinese university students<br>total of 2,312 university stud<br>Macao, Hong Kong and ma                        | fe (QOL) in<br>Methods A<br>dents from<br>inland China                   |
|                  | participated in this cross-se<br>The Mobile Phone Addi                                                                                             | ctional study.                                                           |

Similar Work

2020

2020

2020

Trait Processionation and Mobile

Connections

... Hu

Tang

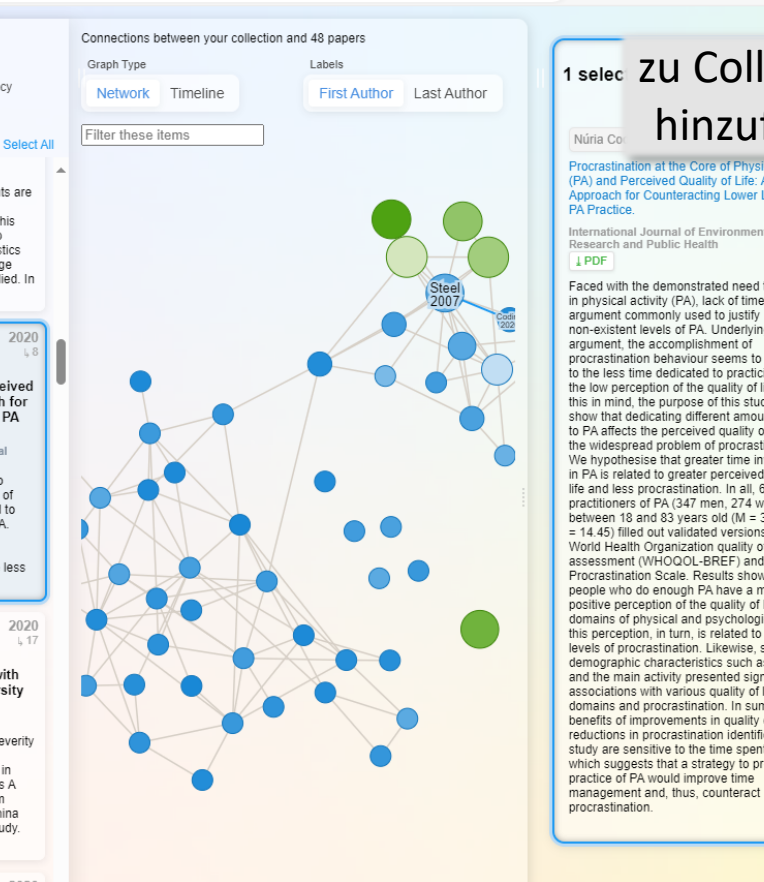

😑 Zoom Out 🛛 😨 Fit All 🛛 🛨 Zoom In

Núria Co

1 PDF

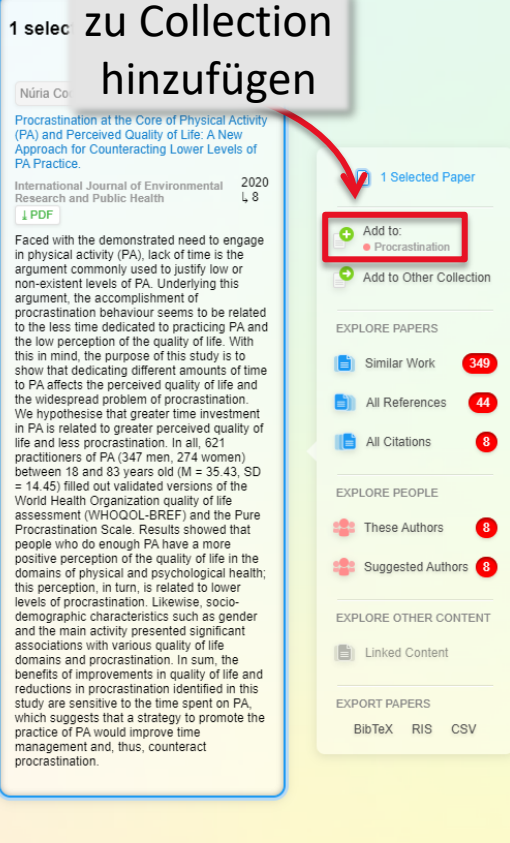

#### 2 A 🖳 🔂 🖸 🧶 🔍 🔍 🖓 💭 🖓

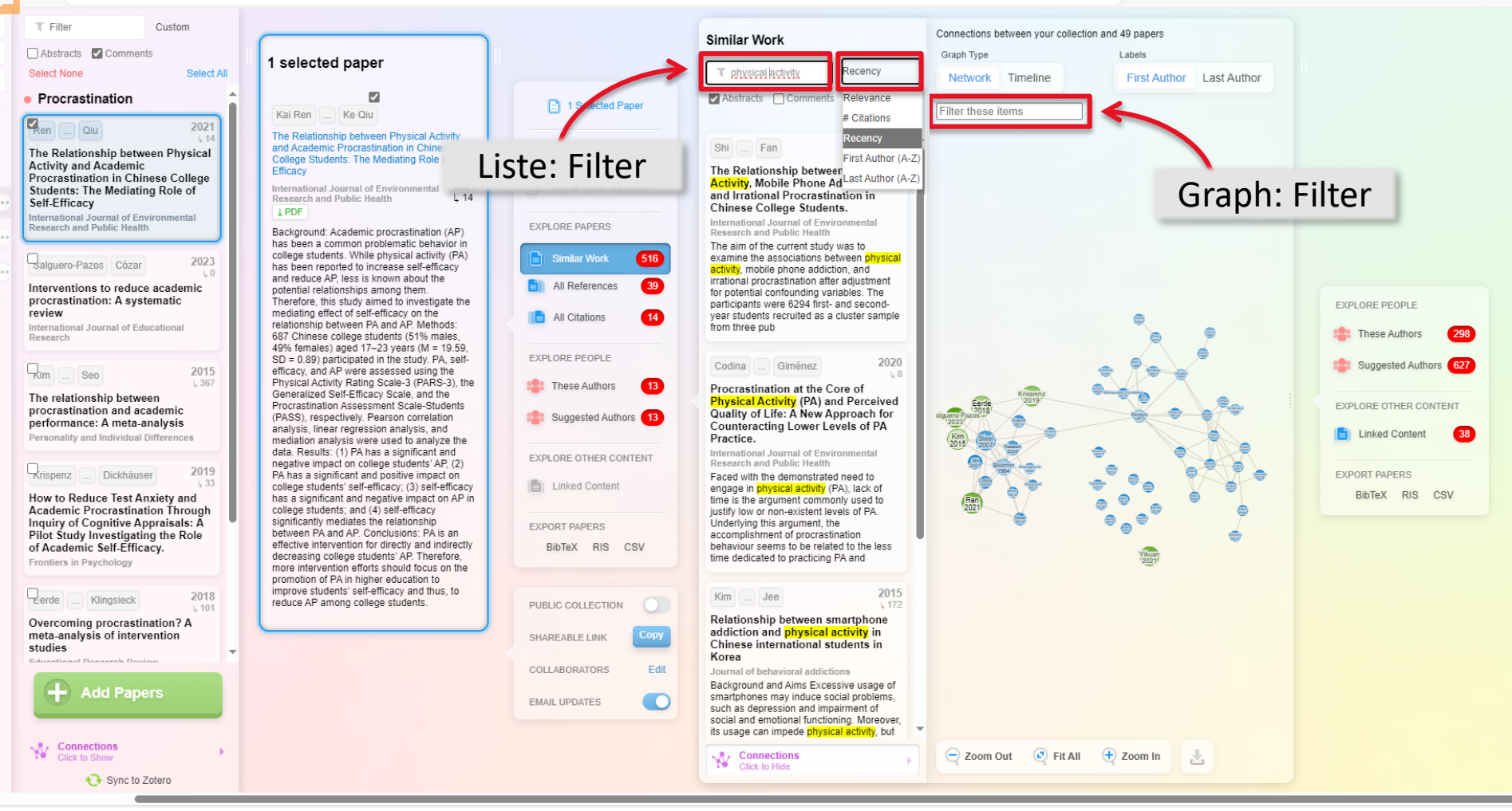

https://researchrabbitapp.com/home

C

### 🗚 🏠 C 🏮 🍳 🗋 🤅 🗇 🏠 🕀 🕤

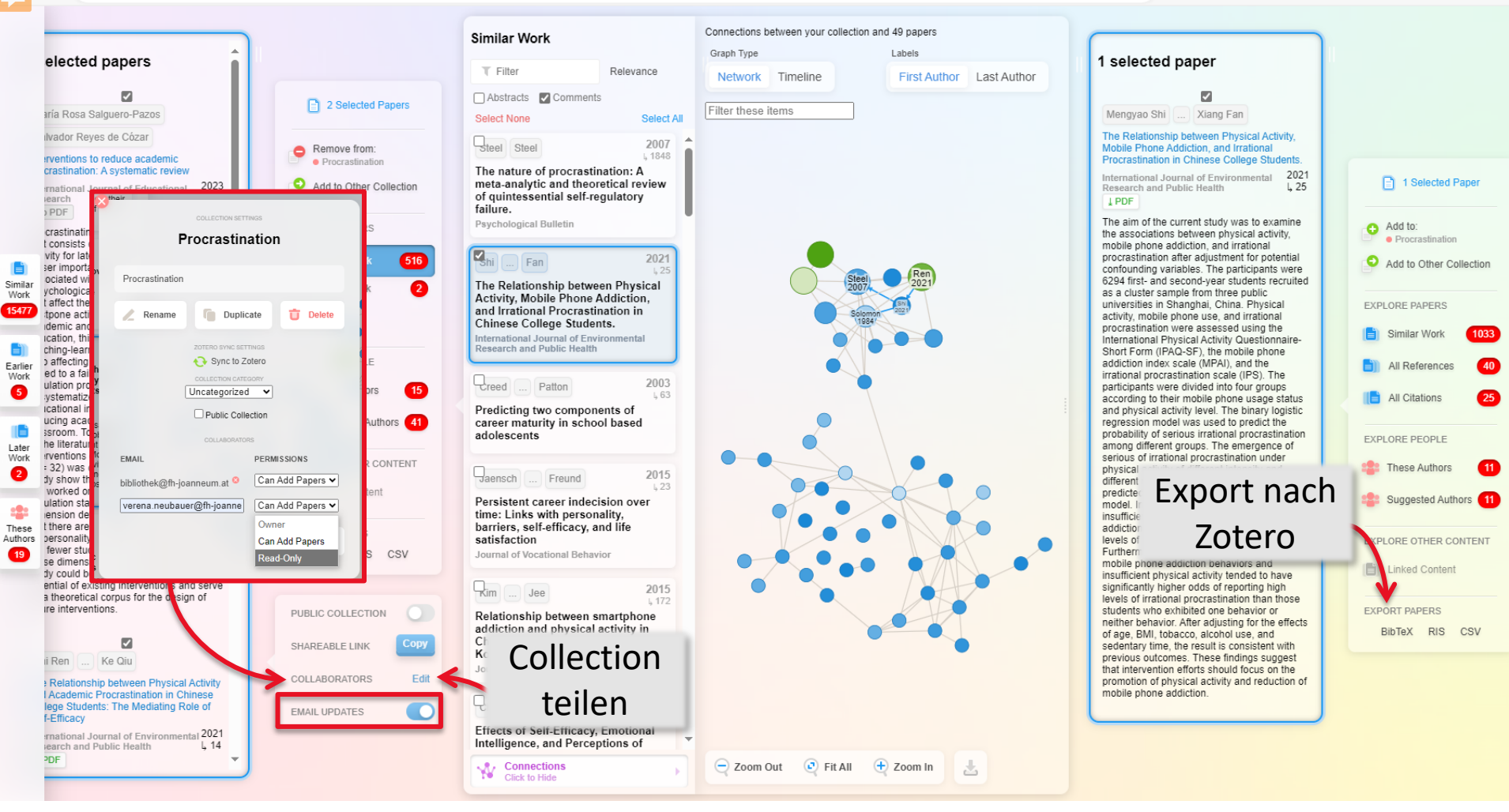

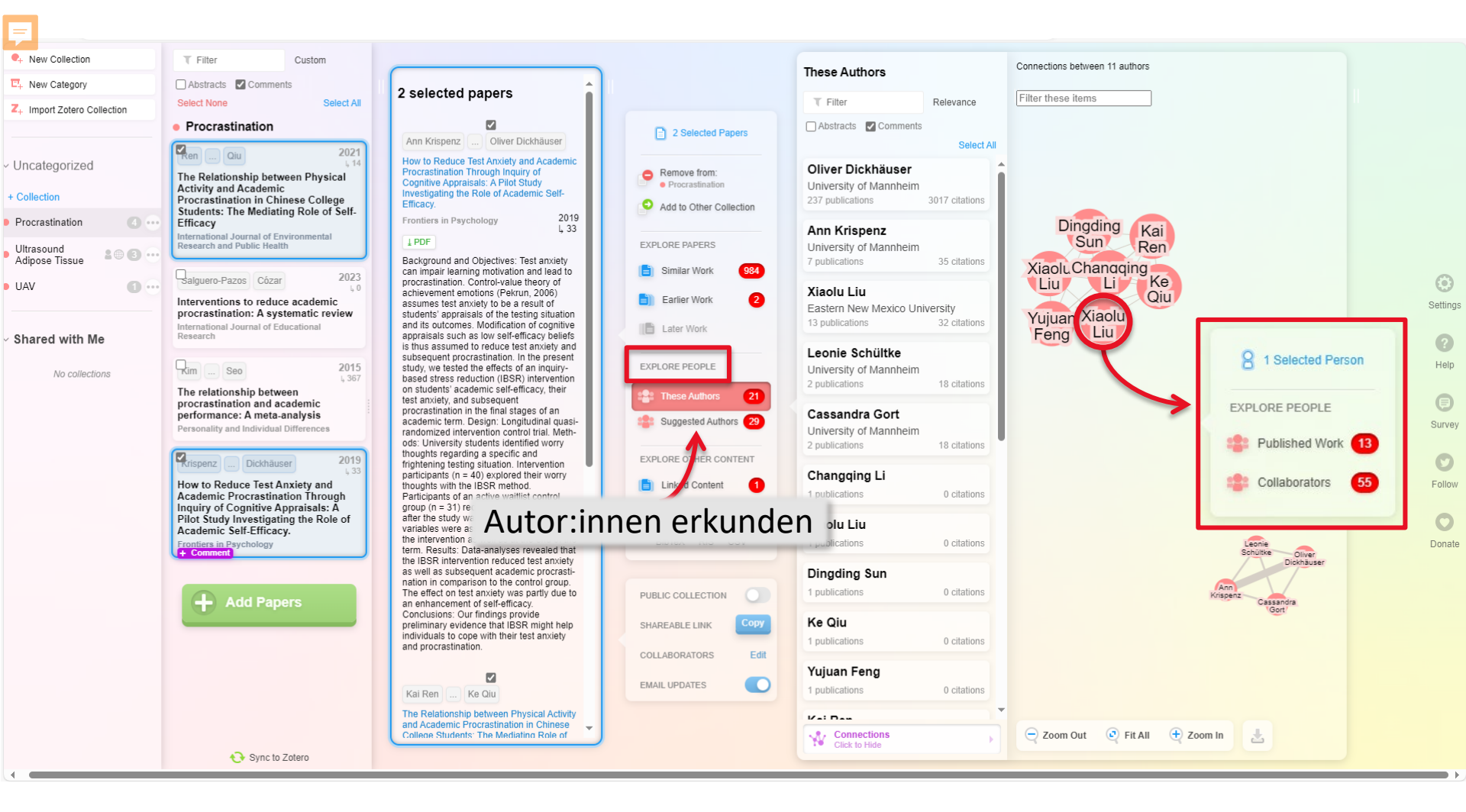

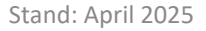

## 53

# **Research Rabbit**

- Suche nach relevanter Literatur wird vereinfacht
- nachvollziehbarer Rechercheweg
- Verbindung mit Zotero möglich
- Teamarbeit möglich
- kostenfreies Tool

- keine Speicherung des Recherchepfads möglich
- keine Priorisierungsfunktion für Artikel
- Filter!

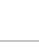

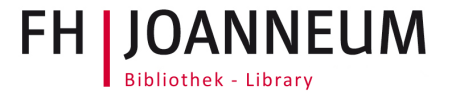

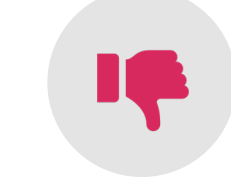

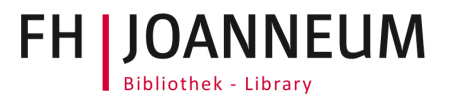

# **Connected Papers**

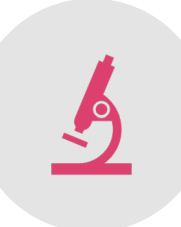

eignet sich, um weitere Quellen zu finden nicht als Erstrecherche

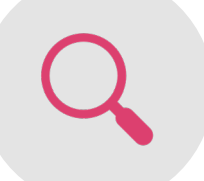

## 1 Artikel notwendig als Startpunkt

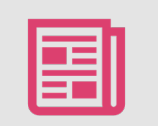

auch deutschsprachige Artikel

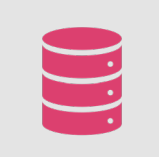

Datenbasis: Semantic Scholar

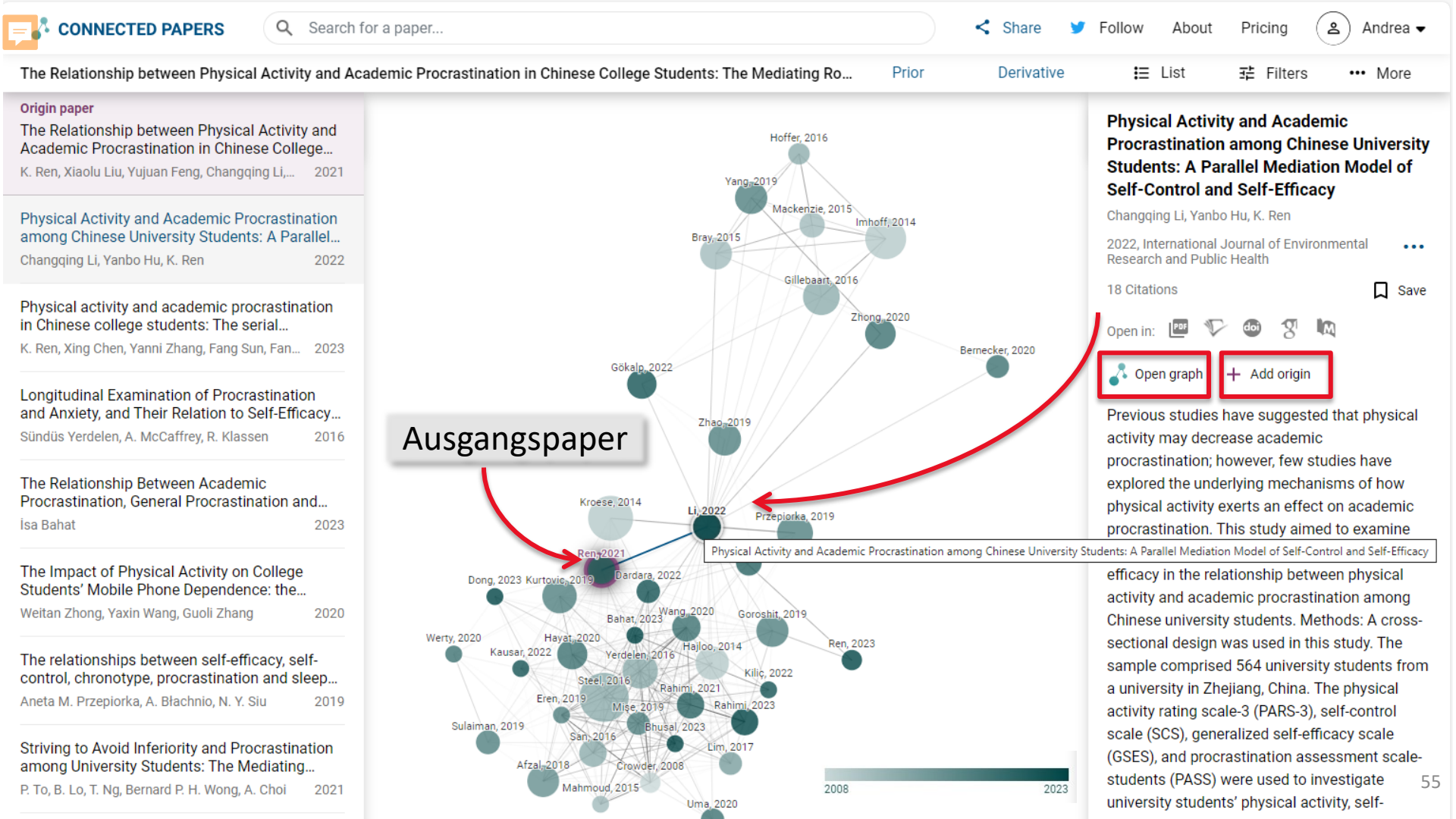

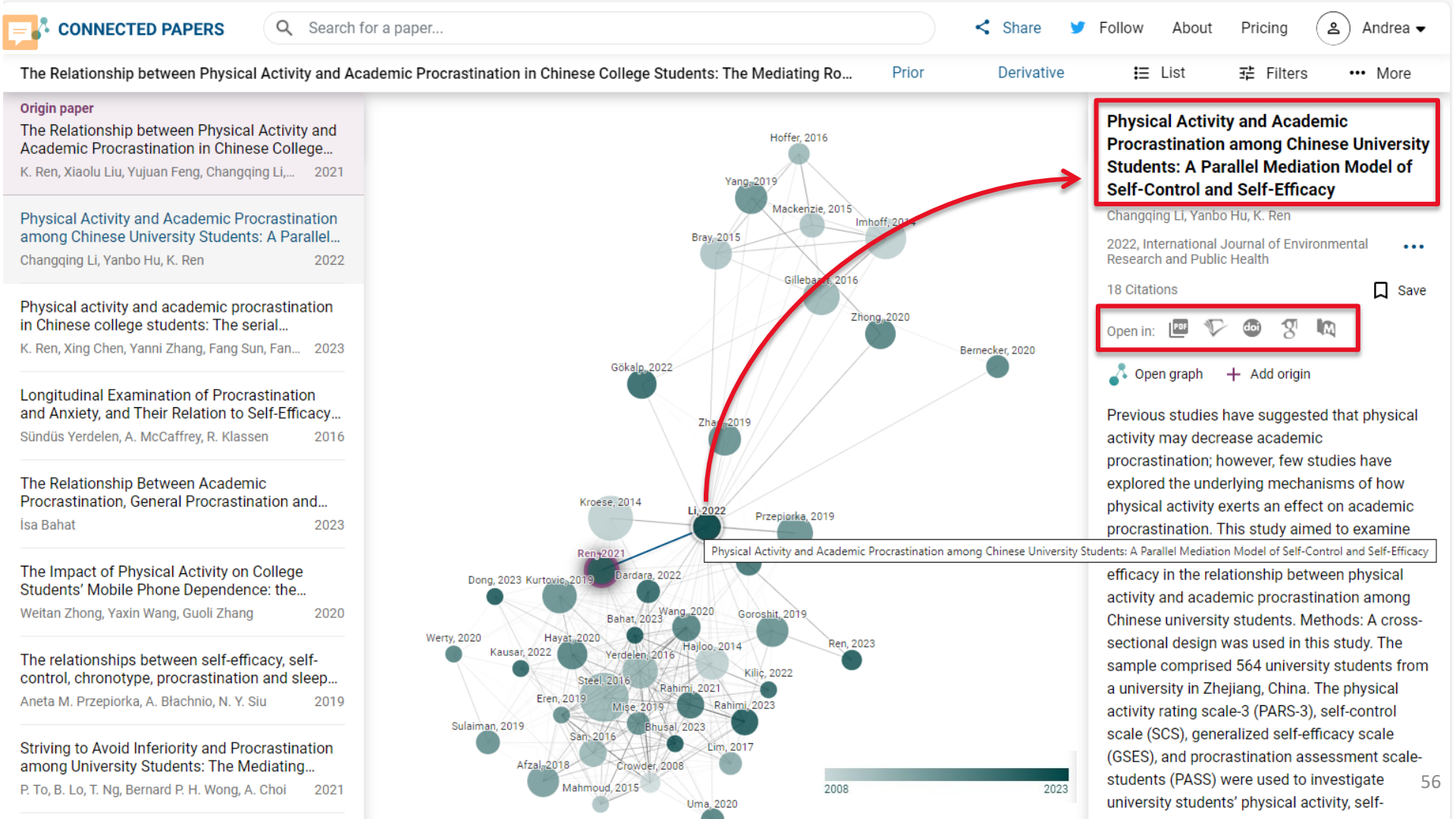

| CONNECTED PAPERS Q the relationship betwee                                                                                                    | en physical activity and academic procrastir                                                                                                    | nation                                         |                                                |                                |                                                       | <                               | Share 🎔 Follow About Pricing 🤇                                                                                                    | ع Andrea 🗸          |
|----------------------------------------------------------------------------------------------------|----------------------------------------------------------------------------------------------------|------------------------------------------------|------------------------------------------------|--------------------------------|-------------------------------------------------------|---------------------------------|----------------------------------------------------------------------------------------------------|---------------------|
| The Relationship between Physical Activity and Academic Process                                                                                                    | astination in Chinese College Students: Th                                                                                                    | Prior V                                        | Morks                                          |                                | Prio                                                  | r works Deriv                   | vative works ∷ List view ः 荓 Filters                                                                                                    | ••• More            |
| Origin paper<br>The Relationship between Physical Activity and Academic<br>Procrastination in Chinese College Students: The Mediating<br>K. Ren, Xlaolu Liu, Yujuan Feng, Changqing Li, Dingding Sun, Ke 2021<br>Physical Activity and Academic Procrastination among<br>Chinese University Students: A Parallel Mediation Model of<br>Changqing Li, Yanbo Hu, K. Ren 2022 | Prior works<br>These are papers that were most comm<br>This usually means that they are <b>import</b><br>them.<br>Selecting a prior work will highlight all gr<br>prior work. | ant seminal works for<br>raph papers reference | vers in the graph.<br>or this field and it cou | ild be a good<br>a graph paper | ▲ Dowr<br>idea to get familia<br>will highlight all r | nload X<br>ar with<br>eferenced | The relationship between procrastination<br>academic performance: A meta-analysis<br>K. Kim, E. Seo<br>2015, Personality and Individual Differences<br>536 Citations<br>Open in: V (2) | n and<br><br>∏ Save |
| Physical activity and academic procrastination in Chinese college students: The serial mediating roles of physical self                                                                                                    |                                                                                                    |                                                | First<br>author € €                            | Year 🖨                         | Citations 🖨                                           | Graph<br>citations              | 💦 Open graph 🕂 Add origin                                                                                                    |                     |
| Longitudinal Examination of Procrastination and Anxiety, and<br>Their Relation to Self-Efficacy for Self- Regulated Learning<br>Sündüs Yerdelen, A. McCaffrey, R. Klassen 2016                                                                                                    | The nature of procrastination: a meta-anal<br>theoretical review or quintes ential self-re-<br>Academic Procrastination Frequency and                                         | lytic and<br>gulatory failure.<br>Cognitive-   | Piers Steel                                    | 2007<br>1984                   | 2442                                                  | 33                              |                                                                                                    |                     |
| The Relationship Between Academic Procrastination, General<br>Procrastination and Patience: A Study on University Students<br>Isa Bahat 2023                                                                                                    | Academic procrastination of undergraduat                                                                                                    | tes: Low self-<br>vels of                      | R. Klassen                                     | 2008                           | 592                                                   | 22                              |                                                                                                    |                     |
| The Impact of Physical Activity on College Students' Mobile<br>Phone Dependence: the Mediating Role of Self-Control<br>Weitan Zhong, Yaxin Wang, Guoli Zhang 2020                                                                                                    | Procrastination in College Students. The R<br>Efficacy and Anxiety<br>Longitudinal Study of Procrastination Perf<br>and Health: The Costs and Benefits on Day                 | tole of Self-<br>formance, Stress,<br>vdling   | L. Haycock<br>D. Tice                          | 1998<br>1997                   | 355<br>812                                            | 21                              |                                                                                                    |                     |
| The relationships between self-efficacy, self-control, chronotype, procrastination and sleep problems in young                                                                                                    | The relationship between procrastination a performance: A meta-analysis                                                                                                    | and academic                                   | K. Kim                                         | 2015                           | 536                                                   | 14                              |                                                                                                    |                     |
| Striving to Avoid Inferiority and Procrastination among<br>University Students: The Mediating Roles of Stress and Self                                                                                                    | Academic procrastination and statistics an<br>High self-control predicts good adjustmen<br>better grades, and interpersonal success.                                          | nxiety<br>ıt, less pathology,                  | A. Onwuegbuzie<br>June P Tangney               | 2004<br>2004                   | 498<br>5779                                           | 13                              |                                                                                                    |                     |
| P. To, B. Lo, T. Ng, Bernard P. H. Wong, A. Choi 2021<br>A Pilot Study of the Relationship Between Parenting Style and<br>Academic Procrastination Among Final Year Students of                                                                                                    | Psychological antecedents of student proc<br>Rethinking Procrastination: Positive Effect                                                                                      | crastination<br>is of "Active"<br>Performance  | G. Beswick<br>Angela Hsin<br>Chun Chu          | 1988<br>2005                   | 412<br>589                                            | 12                              |                                                                                                    |                     |
| Fasya Sulaiman, Mohammad Mujaheed Hassan 2019                                                                                                    |                                                                                                    | r en officielle                                |                                                |                                |                                                       |                                 |                                                                                                    |                     |

### CONNECTED PAPERS

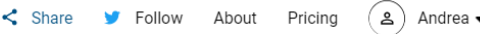

Prior works

Download

Deriv

×

The Relationship between Physical Activity and Academic Procrastination in Chinese College Students: The Relationship between Physical Activity and Academic Procrastination in Chinese College Students: The Relationship between Physical Activity and Academic Procrastination in Chinese College Students: The Relationship between Physical Activity and Academic Procrastination in Chinese College Students: The Relationship between Physical Activity and Academic Procrastination in Chinese College Students: The Relationship between Physical Activity and Academic Procrastination in Chinese College Students: The Relationship between Physical Activity and Academic Procrastination in Chinese College Students: The Relationship between Physical Activity and Academic Procrastination in Chinese College Students: The Relationship between Physical Activity and Academic Procrastination in Chinese College Students: The Relationship between Physical Activity and Academic Procrastination in Chinese College Students: The Relationship between Physical Activity and Academic Procrastination in Chinese College Students: The Relationship between Physical Activity and Academic Procrastination in Chinese College Students: The Relationship between Physical Activity and Academic Procrastination in Chinese College Students: The Relationship between Physical Activity and Academic Procrastination in Chinese College Students: The Relationship between Physical Activity and Academic Procrastination in Chinese College Students: The Relationship between Physical Activity and Academic Procrastination in Chinese College Students: The Relationship between Physical Activity and Academic Procrastination in Chinese College Students: The Relationship between Physical Activity and Academic Procrastination in Chinese College Students: The Relationship between Physical Activity and Academic Physical Activity and Academic Physical Academic Physical Activity and Academic Physical Academic Physical Activity and Academic Physical Academic Physical Academic Physica

2019

#### Origin paper

The Relationship between Physical Activity and Academic Procrastination in Chinese College Students: The Mediating...

K. Ren, Xiaolu Liu, Yujuan Feng, Changqing Li, Dingding Sun, Ke... 2021

Physical Activity and Academic Procrastination among Chinese University Students: A Parallel Mediation Model of...

Changqing Li, Yanbo Hu, K. Ren

Physical activity and academic procrastination in Chinese college students: The serial mediating roles of physical self-...

K. Ren, Xing Chen, Yanni Zhang, Fang Sun, Fan Peng

Longitudinal Examination of Procrastination and Anxiety, and Their Relation to Self-Efficacy for Self- Regulated Learning:...

Sündüs Yerdelen, A. McCaffrey, R. Klassen

The Relationship Between Academic Procrastination, General Procrastination and Patience: A Study on University Students isa Bahat 2022

The Impact of Physical Activity on College Students' Mobile Phone Dependence: the Mediating Role of Self-Control

Weitan Zhong, Yaxin Wang, Guoli Zhang

The relationships between self-efficacy, self-control, chronotype, procrastination and sleep problems in young...

Aneta M. Przepiorka, A. Błachnio, N. Y. Siu

Striving to Avoid Inferiority and Procrastination among University Students: The Mediating Roles of Stress and Self-

P. To, B. Lo, T. Ng, Bernard P. H. Wong, A. Choi

A Pilot Study of the Relationship Between Parenting Style and Academic Procrastination Among Final Year Students of...

Fasya Sulaiman, Mohammad Mujaheed Hassan

## **Derivative Works**

Derivative works

These are papers that cited many of the papers in the graph.

This usually means that they are either surveys of the field or recent relevant works which were inspired by many papers in the graph.

Selecting a derived work will highlight all graph papers cited by it, and selecting a graph paper will highlight all derivative works citing it.

| Title 🗢                                                                                                    | Last<br>author ₿ ♦           | Year 🖨 | Citations 🖨 | Graph<br>references |
|----------------------------------------------------------------------------------------------------|------------------------------|--------|-------------|---------------------|
| A synthesis and meta-analysis of the relationship between trait self-control and healthier practices in       | R. Hoyle                     | 2023   | 5           | 6                   |
| Procrastination in pre-service teachers: the role of learning strategies and academic achievement             | Consuelo Saiz-<br>Manzanares | 2022   | 4           | 5                   |
| Figueiredo Roque P ERFECTIONISM AND ACADEMIC<br>PROCRASTINATION : T HE MEDIATING ROLE OF                      | Margarida<br>Figueiredo      |        | 0           | 4                   |
| The relationship between self-control and college student smartphone addiction: a two-wave multiple mediation | Lingxiang Xia                | 2024   | 1           | 4                   |
| PRBM_A_373033 27732782                                                                                        | Chen Chen                    | 2022   | 0           | 4                   |
| "Time is My Own Treasure": Parental Autonomy Support<br>and Academic Procrastination Among Chinese            | Chen Chen                    | 2022   | 5           | 4                   |
| The possible contribution of procrastination and<br>perception of self-efficacy to academic achievement       | Haia Altarac                 | 2022   | 3           | 4                   |
| relationship between academic procrastination and                                                             | Cristian Stan                | 2024   | 0           | 3                   |
| The mediating role of self-control between stress and procrastination among adolescents: Examining the ego    | Abdulkadir<br>Haktanir       | 2024   | 0           | 3                   |
| Deficiency in Self-Control: Unraveling Psychological and<br>Behavioral Risk Factors for Obsessive-Compulsive  | Ping Hu                      | 2024   | 0           | 3                   |
|                                                                                                    |                              |        |             |                     |

| а | live works                                                | :=                             | LIST VIEW                             | 2 <b>1</b> 2        | Filters             | •••               | wore  |  |
|---|-----------------------------------------------------------|--------------------------------|---------------------------------------|---------------------|---------------------|-------------------|-------|--|
|   | Striving t<br>among U<br>Stress ar                        | to Avoi<br>Iniversi<br>nd Self | d Inferiori<br>ity Studer<br>-Control | ity and<br>its: The | Procrast<br>Mediati | ination<br>ng Rol | es of |  |
|   | P. To + 3 a                                               | authors                        | A. Choi                               |                     |                     |                   |       |  |
|   | 2021, International Journal of Environmental Research and |                                |                                       |                     |                     |                   |       |  |
|   | 10 Citation                                               | s                              |                                       |                     |                     |                   | Sav   |  |
|   | Open in: [                                                | PDF V                          | 6 7                                   | M                   |                     |                   |       |  |
|   | 🔄 👗 Open g                                                | graph                          | + Add orig                            | gin                 |                     |                   |       |  |

The current study intended to examine whether the relationship between university students' striving to avoid inferiority (SAI) and procrastination was serially mediated by stress and self-control. The sample consisted of 154 Hong Kong university students. Their levels of striving to avoid inferiority, stress, self-control, and procrastination were measured by the Striving to Avoid Inferiority Scale (SAIS), the stress subscale of the Depression Anxiety Stress Scales (DASS-21), the Short Self-Regulation Questionnaire (SSRQ), and the General Procrastination Scale (GPS), respectively. The results of structural equation modeling revealed that SAI positively predicted stress, stress negatively predicted selfcontrol, and self-control negatively predicted procrastination SAI did not directly predict procrastination. The results of bootstrapping analyses supported the hypotheses that the effect of stress on procrastination was mediated by selfcontrol, the effect of SAI on self-control was mediated by stress, and more importantly, the effect of SAI on procrastination was serially mediated by stress and selfcontrol. Further research is suggested to investigate the thoughts and feelings pertinent to procrastination and the actual duration of procrastination among university students.

| CONNECTED PAPERS                                                                                                    | Q the relations                                                                          | hip betwe           | en physical activity and academic procrastination                                                                                                    |                              |              |                      | <                   | 🕻 Share 🏾 🎔                                                               | Follow About                                                                                                | Pricing (                                      | 🔺 Andrea 🗸                       |
|----------------------------------------------------------------------------------------------------|------------------------------------------------------------------------------------------|---------------------|----------------------------------------------------------------------------------------------------|------------------------------|--------------|----------------------|---------------------|---------------------------------------------------------------------------|----------------------------------------------------------------------------------------------------|------------------------------------------------|----------------------------------|
| The Relationship between Physical A                                                                                                    | Activity and Acader                                                                      | nic Procra          | astination in Chinese College Students: T Derivati                                                                                                    | ve Wor                       | ks           | Pri                  | ior works Der       | ivative works                                                             | ŧ≡ List view                                                                                                | 로 Filters                                      | ••• More                         |
| Origin paper<br>The Relationship between Physical A<br>Procrastination in Chinese College St<br>K. Ren, Xiaolu Liu, Yujuan Feng, Changqing<br>Physical Activity and Academic Proc | Activity and Academ<br>tudents: The Media<br>g Li, Dingding Sun, Ke<br>rastination among | nic<br>ting<br>2021 | Derivative works<br>These are papers that cited many of the papers in the graph<br>This usually means that they are either surveys of the field of<br>the graph. | or recent relevant w         | orks which w |                      | wnload 🗙            | A synthesi<br>between tr<br>physical ac<br>Fernanda C. A<br>2023, Persona | s and meta-analy<br>ait self-control a<br>tivity, eating, an<br>ndrade, R. Hoyle<br>lity and Individual Dif | ysis of the re<br>nd healthier<br>d sleep doma | ationship<br>practices in<br>ins |
| Chinese University Students: A Parall<br>Changqing Li, Yanbo Hu, K. Ren                                                                                                    | lel Mediation Mode                                                                       | 2022                | Selecting a derived work will highlight all graph papers cited<br>works ching it.                                                                                | by it, and selecting         | a graph pape | r will highlight all | derivative          | 5 Citations                                                               |                                                                                                    |                                                | Save                             |
| Physical activity and academic procr<br>college students: The serial mediatin<br>K. Ren, Xing Chen, Yanni Zhang, Fang Sun,                                                        | rastination in Chine<br>ng roles of physical<br>, Fan Peng                               | se<br>self<br>2023  | Title ≑                                                                                                    | Last<br>author ₿ ≑           | Year 🖨       | Citations 🖨          | Graph<br>references | Open in: 🖤                                                                | oh 🕂 Add origin                                                                                             |                                                |                                  |
| Longitudinal Examination of Procrasi                                                                                                    | tination and Anxiety                                                                     | y, and              | A synthesis and meta-analysis of the relationship between trait self-control and healthier practices in                                                          | R. Hoyle                     | 2023         | 5                    | 6                   |                                                                           |                                                                                                    |                                                |                                  |
| Sündüs Yerdelen, A. McCaffrey, R. Klassen 2016                                                                                                    |                                                                                          | 2016                | Procrastination in pre-service teachers: the role of<br>learning strategie and academic achievement                                                              | Consuelo Saiz-<br>Manzanares | 2022         | 4                    | 5                   |                                                                           |                                                                                                    |                                                |                                  |
| The Relationship Between Academic<br>Procrastination and Patience: A Stud                                                                                                    | Procrastination, Ge<br>ly on University Stud                                             | eneral<br>dents     | Figueiredo Rog e P ERFECTIONISM AND ACADEMIC<br>PROCRASTINATION : T HE MEDIATING ROLE OF                                                                         | Margarida<br>Figueiredo      |              | 0                    | 4                   |                                                                           |                                                                                                    |                                                |                                  |
| The Impact of Physical Activity on Co                                                                                                    | ollege Students' Mc                                                                      | obile 🥜             | The relationship between self-control and college student smartphone iddiction: a two-wave multiple mediation                                                    | Lingxiang Xia                | 2024         | 1                    | 4                   |                                                                           |                                                                                                    |                                                |                                  |
| Phone Dependence: the Mediating Re<br>Weitan Zhong, Yaxin Wang, Guoli Zhang                                                                                                    | ole of Self-Control                                                                      | 2020                | PRBM_A 373033 27732782                                                                                                    | Chen Chen                    | 2022         | 0                    | 4                   |                                                                           |                                                                                                    |                                                |                                  |
| The relationships between self-effica                                                                                                    | cy, self-control,                                                                        | -                   | "Tiple is My Own Treasure": Parental Autonomy Support<br>and Academic Procrastination Among Chinese                                                              | Chen Chen                    | 2022         | 5                    | 4                   |                                                                           |                                                                                                    |                                                |                                  |
| chronotype, procrastination and slee<br>Aneta M. Przepiorka, A. Błachnio, N. Y. Siu                                                                                               | p problems in youn                                                                       | g<br>2019           | The possible contribution of procrastination and<br>perception of self-efficacy to academic achievement                                                          | Haia Altarac                 | 2022         | 3                    | 4                   |                                                                           |                                                                                                    |                                                |                                  |
| Striving to Avoid Inferiority and Procr<br>University Students: The Mediating R                                                                                                   | astination among<br>coles of Stress and                                                  | Self                | The mediating role of cognitive test anxiety on the<br>relationship between academic procrastination and                                                         | Cristian Stan                | 2024         | 0                    | 3                   |                                                                           |                                                                                                    |                                                |                                  |
| P. To, B. Lo, T. Ng, Bernard P. H. Wong, A. C                                                                                                    | ween Parenting Sty                                                                       | 2021                | The mediating role of self-control between stress and<br>procrastination among adolescents: Examining the ego                                                    | Abdulkadir<br>Haktanir       | 2024         | 0                    | 3                   |                                                                           |                                                                                                    |                                                |                                  |
| Academic Procrastination Among Fir<br>Fasya Sulaiman, Mohammad Mujaheed H                                                                                                    | nal Year Students o<br>assan                                                             | f<br>2019           | Deficiency in Self-Control: Unraveling Psychological and<br>Behavioral Risk Factors for Obsessive-Compulsive                                                     | Ping Hu                      | 2024         | 0                    | 3                   |                                                                           |                                                                                                    |                                                |                                  |
|                                                                                                    |                                                                                          |                     |                                                                                                    |                              |              |                      |                     |                                                                           |                                                                                                    |                                                |                                  |

| CONNECTED PAPERS                                                                     | Search for a paper                                                     |               |                   |              | < Share 👌                 | 🍠 Follow About | Pricing 😩 Andrea 🗸    |
|--------------------------------------------------------------------------------------|------------------------------------------------------------------------|---------------|-------------------|--------------|---------------------------|----------------|-----------------------|
| The Relationship between Physical Activit                                            | y and Academic Procrastination in Chinese Co                           | llege Student | ts: The Mediating | Prior        | Derivative                | t⊟ List ∃;     | Filters (1) ···· More |
| List view                                                                            |                                                                        |               |                   | 👲 Dow        | vnload 🗙                  | Filters        | ×                     |
| Title 🗢                                                                              | Authors 🗢                                                              | Year 🖨        | Citations 🖨       | References 🖨 | Similarity 🔺<br>to origin | Q self-control | 4                     |
| Physical Activity and Academic<br>Procrastination among Chinese                      | Changqing Li, Yanbo Hu, K. Ren                                         | 2022          | 18                | 44           | 24.5                      | PDF available  |                       |
| The Impact of Physical Activity on<br>College Students' Mobile Phone                 | Weitan Zhong, Yaxin Wang, Guoli Zhang                                  | 2020          | 31                | 53           | 8.7                       | Open access    | Filtern nach          |
| Striving to Avoid Inferiority and<br>Procrastination among University                | P. To, B. Lo, T. Ng, Bernard P. H. Wong, A. Choi                       | 2021          | 10                | 67           | 8.3                       | Filter by year | Stichwort             |
| The relationships between self-efficacy, self-control, chronotype, procrastinati     | Aneta M. Przepiorka, A. Błachnio, N. Y. Siu                            | 2019          | 72                | 93           | 8.3                       |                |                       |
| Self-control training leads to enhanced cardiovascular exercise performance          | S. Bray, J. Graham, P. Saville                                         | 2015          | 39                | 42           | 7.9                       | 8              | الللسلي               |
| The relationship between self-control and procrastination among adolescen            | Zeynep Şimşir Gökalp, Mustafa Saritepeci, H.<br>Y. Durak               | 2022          | 25                | 80           | 7.6                       | 2008           | 2023                  |
| Effects of Trait <mark>Self-Control</mark> on<br>Response Conflict About Healthy and | M. Gillebaart, I. Schneider, D. D. de Ridder                           | 2016          | 81                | 53           | 7.3                       |                |                       |
| The relationship between self-control and procrastination based on the self          | Jinzhe Zhao, G. Meng, Yue Sun, Yuqing Xu,<br>Jingyu Geng, Lei Han      | 2019          | 45                | 72           | 7.2                       |                |                       |
| Physical Exercise Decreases the Mobile<br>Phone Dependence of University             | Guan Yang, Guangxin Tan, Yuexiang Li,<br>Haiyang Liu, Songtao Wang     | 2019          | 42                | 68           | 6.9                       |                |                       |
| Exercising Willpower: Differences in Willpower Depletion Among Athletes              | A. Hoffer, Lisa A. Giddings                                            | 2016          | 2                 | 47           | 6.6                       |                |                       |
| The Relationship between Physical Activity and Academic Procrastination              | K. Ren, Xiaolu Liu, Yujuan Feng, Changqing Li,<br>Dingding Sun, Ke Qiu |               | 24                |              |                           |                |                       |
| Physical activity and academic                                                       | K. Ren, Xing Chen, Yanni Zhang, Fang Sun, Fan                          |               | 1                 |              |                           |                |                       |

Ę

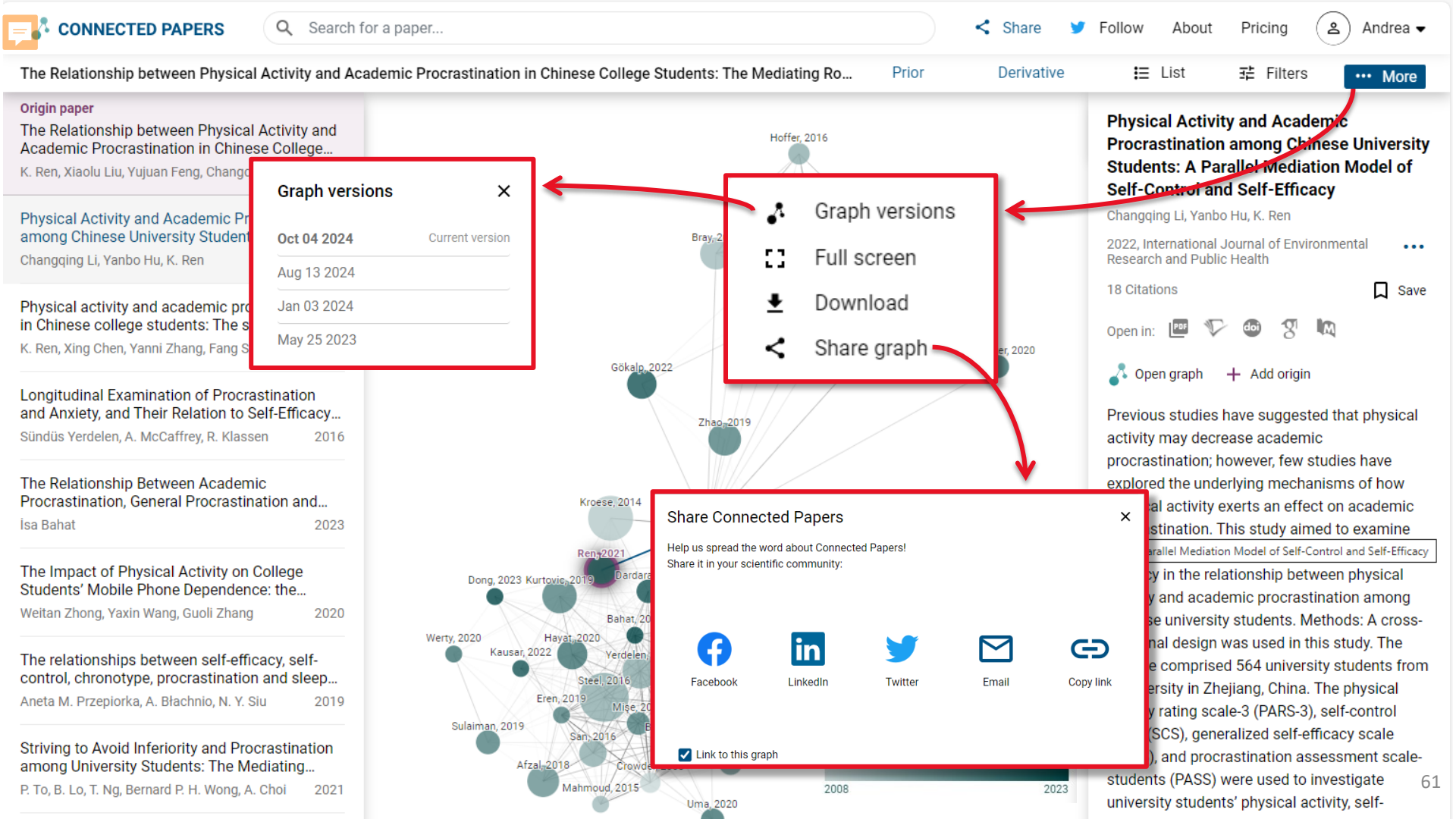

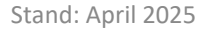

# **Connected Papers**

- Suche nach relevanter Literatur wird vereinfacht
- deutschsprachige Suche möglich

- 5 kostenlose Graphen = wenig -
- nur 1 Ausgangspaper
- Nachbesserungsbedarf bei der Übernahme der Metadaten in ein Literaturverwaltungsprogramm

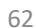

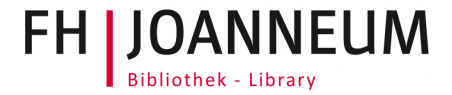

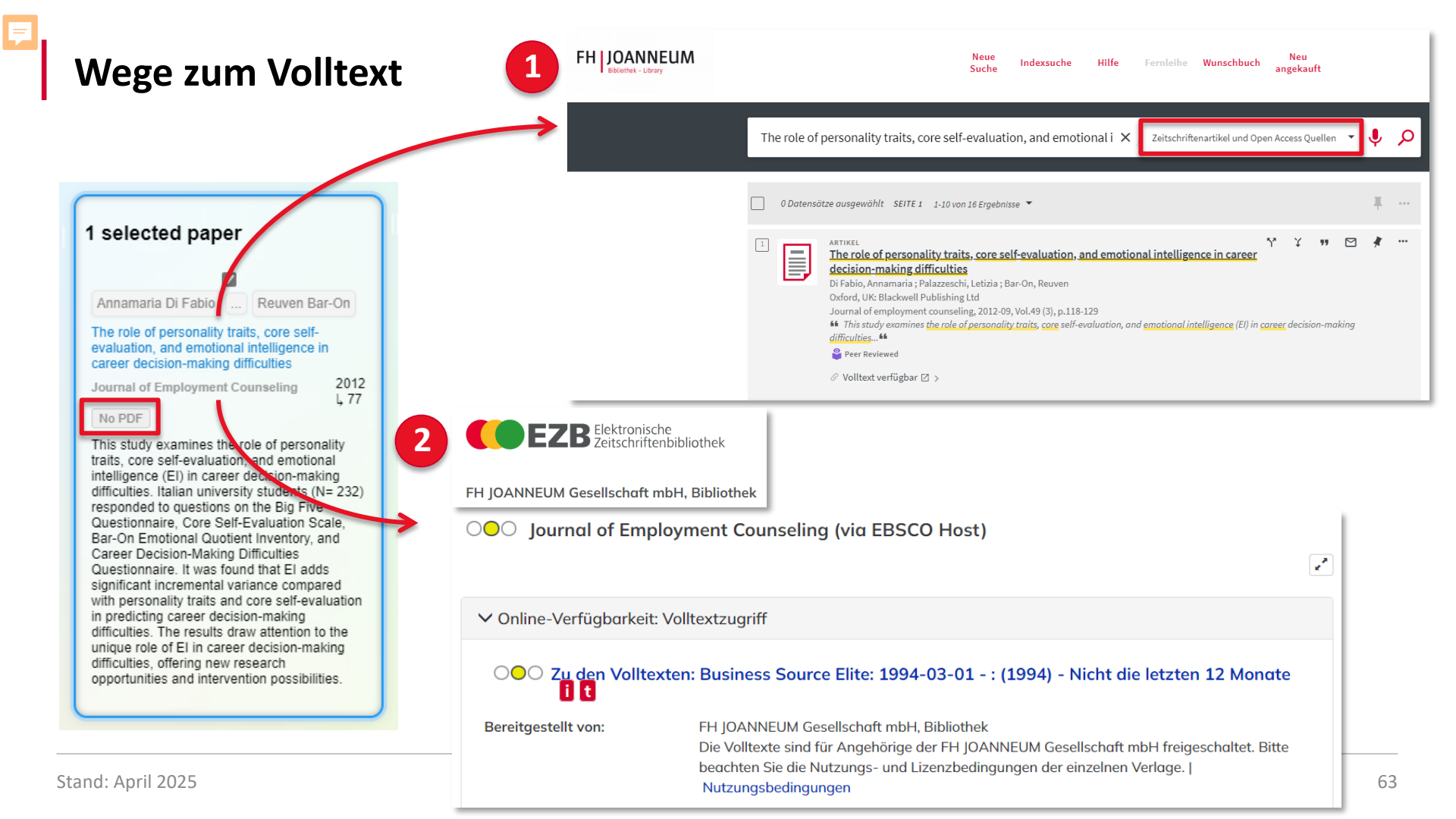

# Artikel – qualitative Beurteilung

## (z.B. ChatGPT-4o, Websuche) - Prompt von Rupert Beinhauer

٠

You are given an academic article to evaluate. Please assess it based on the criteria below, and provide a clear, structured analysis. Conclude with an overall recommendation and rating of the article's quality (1–5).

### 1. Journal/Source Quality

- Indexing and Metrics
  - Check whether the journal or source is indexed in reputable academic databases (e.g., Scopus, Web of Science, PubMed, IEEE Xplore).
  - Identify its impact factor (IF), SJR ranking, or any similar metric.

Peer-Review Process

- Evaluate whether the journal follows a rigorous peer-review procedure.
- If it is a conference proceeding or preprint (e.g., ArXiv, SSRN, ResearchGate), discuss how this affects its credibility.
- Reputation Comparison
  - $\circ\,$  Compare the journal's standing to leading publications in  $\,$   $\,$  the same field.

### 2. Author Expertise

### Author Background

- Identify the authors' institutional affiliations (e.g., universities, research institutes, corporations).
- Examine whether they have a substantial research background in the article's topic.
- Academic Impact
  - Assess the authors' citation counts, H-index, or other relevant metrics (Google Scholar, Scopus, etc.).

• Note whether they have publications in other high-impact • journals or conferences.

### 3. Abstract Quality

- **Research Focus** 
  - Does the abstract clearly state the central research question or hypothesis?
- Structure and Clarity
  - Check if it follows a logical structure (e.g., IMRaD: Introduction, Methods, Results, Discussion).
  - Assess whether the methodology is concisely described and if findings are well-summarized.
  - $\,\circ\,$  Look for clarity, coherence, and avoidance of excessive jargon.

### 4. Citation and Referencing Quality

- Reference Relevance
  - Determine if the references cited are peer-reviewed, up-todate, and closely related to the topic.
  - $\circ\,$  Check if high-quality or seminal works are included.
- Potential Biases
- $\,\circ\,$  Look for excessive self-citations or reliance on non-peer-reviewed sources that could introduce bias.
- 5. Final Assessment
- Overall Quality Rating (1–5)
  - Base your rating on the journal's credibility, the authors' expertise, and the clarity and rigor of the abstract.
- Comparison to Field Standards
  - Compare the article's quality to other well-regarded studies in the same domain.

### Recommendation

 State whether you would recommend citing this source and, if so, in what capacity (e.g., theoretical background, methodological reference, or empirical evidence).

**FH** JOANNEUM

Limitations

٠

 Mention any notable drawbacks (e.g., lack of peer review, small sample size, outdated references, unclear methodology).

### Instructions for Your Response:

- 1. Address each criterion in order.
- 2. Provide specific observations and justifications for your judgments.
- 3. Offer a concluding paragraph summarizing your overall rating and recommendation.
- Use this structured approach to deliver a comprehensive, reader-friendly evaluation.

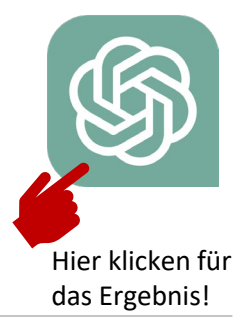

# **Bibliographie – qualitative Beurteilung**

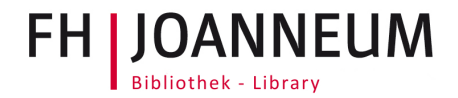

## (z.B. ChatGPT-4o, Websuche) - Prompt von Rupert Beinhauer

### Prompt for Evaluating a Bibliography and Categorizing Sources by Quality

You are given a complete bibliography to assess. Please evaluate each cited source based on the criteria outlined below and categorize it into one of three groups:

- 🙀 🚖 🚖 🏠 Very Good Sources (5 stars) Highly credible, peer-reviewed, and well-regarded in the field.
- 🖕 / 🚖 🔆 Not Recommended Sources (1-2 stars) Weak sources due to lack of peer review, outdated content, low impact, or questionable credibility.

### Evaluation Criteria (to be applied to each source):

### 1. Source or Journal Quality

- Indexing and Metrics: Is the source indexed in respected academic databases (e.g., Scopus, Web of Science, PubMed)? What is its impact factor, SJR, or equivalent metric?
- Peer Review Status: Is the publication peer-reviewed? If it's a preprint or from a non-reviewed platform (e.g., ArXiv, ResearchGate), assess the implications for credibility.
- Standing in the Field: How does the journal or venue compare to other well-known publications in the discipline?

### 2. Author Credentials and Reputation

- Affiliations: Are the authors affiliated with reputable institutions (e.g., leading universities, recognized research centers)?
- Expertise and Track Record: Do the authors have a strong research background in the topic? Consider their citation metrics (e.g., H-index) and other publications in high-impact venues.

### 3. Relevance and Citation Context

- Topical Fit: Is the source directly relevant to the topic it supports in the main article?
- Use of Seminal or Influential Works: Does it reference or build upon foundational studies in the field?
- Recency: Is the source current and reflective of the latest developments in the discipline?
- Bias and Overreliance: Watch for overuse of self-citations, excessive references to grey literature, or dependence on non-peer-reviewed content.

### **Final Output Instructions:**

Organize your evaluation in three sections:

### $\bigstar \diamondsuit \diamondsuit \diamondsuit$

• [List each source here with a brief justification for its high rating.]

### $\cancel{c}$ $\cancel{c}$ $\cancel{c}$ / $\cancel{c}$ $\cancel{c}$ $\cancel{c}$ Acceptable Sources (3–4 stars)

- [List each source here, noting strengths and any limitations.]
- $\bigstar$  /  $\bigstar$  Not Recommended Sources (1–2 stars)
- [List each source here, with reasons for low credibility or relevance.]

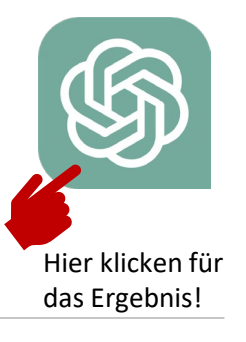

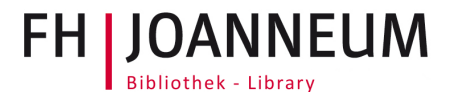

# **KI-Tools**

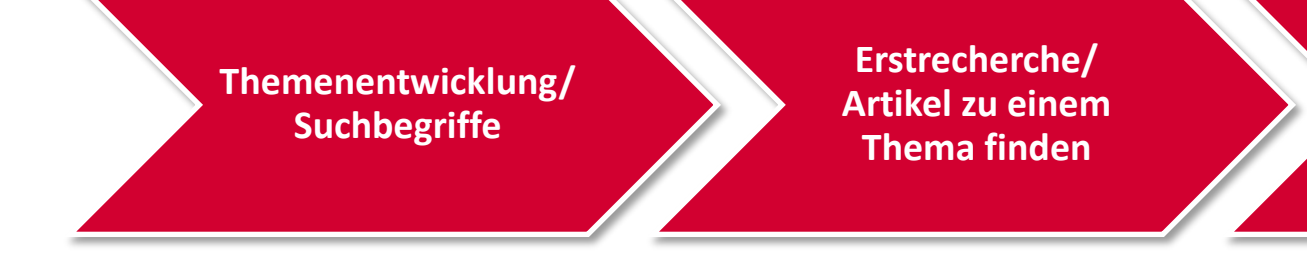

vertiefende Recherche/ähnliche Artikel finden

z.B. ChatGPT

z.B. Semantic Scholar, Consensus, Elicit

z.B. Research Rabbit

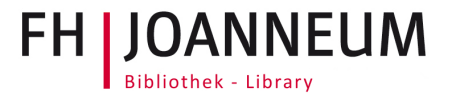

# **Ein Vergleich**

|                                        | Datenbanken/Online-Katalog                                      | KI-Tools                                                                          |
|----------------------------------------|-----------------------------------------------------------------|-----------------------------------------------------------------------------------|
| Datenbasis                             | Artikel/eBooks von renommierten<br>Verlagen                     | Artikel; teilweise intransparent,<br>Vorsicht bei data providers/web<br>crawls    |
| Qualität der Daten                     | hochwertig <i>, peer reviewed,</i> aktuellste<br>Paper          | abhängig von Datenbasis                                                           |
| Inhaltliche<br>Aufbereitung            | Keywords/normierte Begriffe<br>Alerts                           | LLMs (Zusammenfassungen, Ask-this-<br>paper,), Keywords<br>KI-unterstützte Alerts |
| Referenzen/Zitate/<br>ähnliche Artikel | ja, v.a. ähnliche Artikel beschränkt auf<br>jeweilige Datenbank | ја                                                                                |
| Volltexte                              | ја                                                              | abhängig, ob frei verfügbar                                                       |

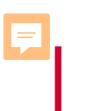

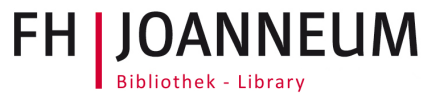

# Fazit zur Literaturrecherche mit KI

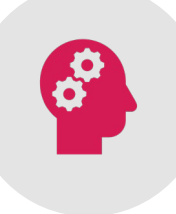

Datenbasis, Aktualität und Qualität überprüfen: → Zeit & Vorwissen

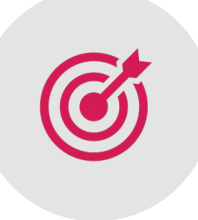

richtiger Einsatz des jeweiligen KI-Tools: → Halluzinationen von LLMs bei Literaturlisten

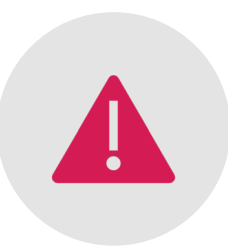

Vorsicht bei Eingabe von Daten: → Datenschutz + Urheberrecht

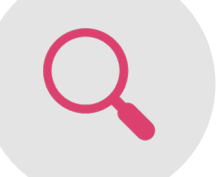

Eingabe/Suche auf Englisch

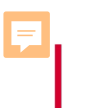

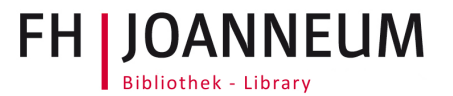

# Links

- Sammlung von KI-Tools: <u>KI-Ressourcen | Virtuelles Kompetenzzentrum KI und</u> <u>wissenschaftliches Arbeiten</u>
- Literaturrecherche mit KI-Tools / Prompting: <u>KI-Tools | Hochschule RheinMain</u>
- Informationskompetenz und KI: <u>LLM-Literacy | KIT Karlsruher Institut für Technologie</u>
- Toolsammlung der BIB: <u>Literaturrecherche mit KI | FH JOANNEUM</u>

Für Lehrende:

- KI-Leitfaden f
  ür die Lehre | FH JOANNEUM
- Offener Prompt-Katalog (Anwendungskontext Hochschullehre) | KI-Campus Die Lernplattform f
  ür K
  ünstliche Intelligenz (coda.io)